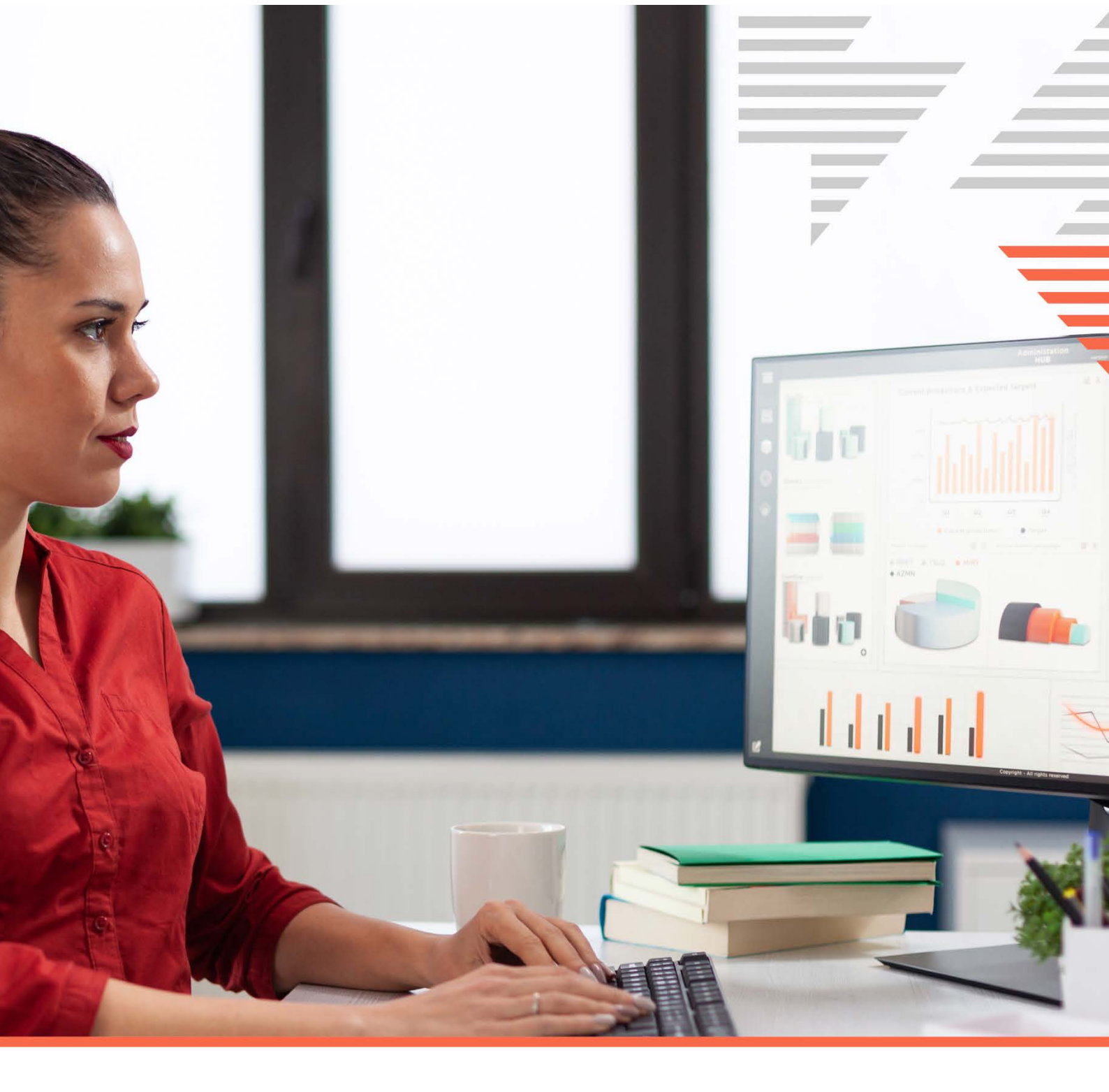

# FALLCO LIQUIDAZIONE GIUDIZIALE

PRINCIPALI IMPLEMENTAZIONI AL PROGRAMMA

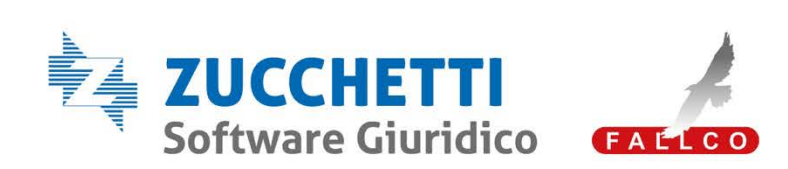

www.fallco.it

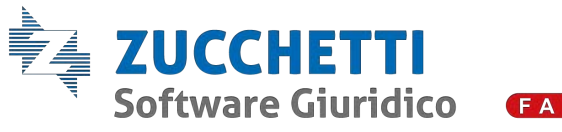

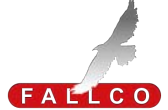

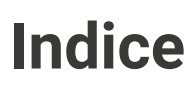

| Anagrafiche Procedura                  | 3  |
|----------------------------------------|----|
| Anagrafiche Creditori                  | 4  |
| Anagrafiche Gruppi di lavoro           | 7  |
| Inventario/Crediti                     | 8  |
| Passivo e rivendiche                   | 11 |
| Contabilità                            | 12 |
| Relazioni e rapporti riepilogativi     | 14 |
| Fascicolo della procedura del Curatore | 17 |
| Scadenzario                            | 18 |
| Libro firma                            | 19 |
| Formulazione comunicazioni e istanze   | 21 |
| Fallco Mail                            | 25 |
| Processo telematico                    | 26 |
| Utilità                                | 30 |

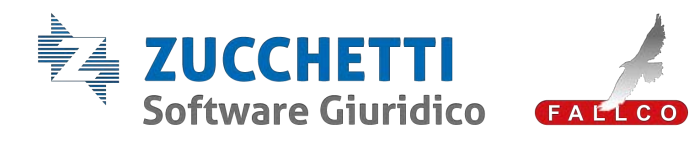

|                                                                    | ANAGRAFICHE ⇒ PROCEDURA                                                                                                    |  |  |  |  |  |  |
|--------------------------------------------------------------------|----------------------------------------------------------------------------------------------------|--|--|--|--|--|--|
| <b>GRUPPI D'IMPRESE</b><br>(artt. 284 e ss. CCII)                  | <image/>                                                                                                    |  |  |  |  |  |  |
| <b>CAUSE IN CORSO</b><br>sono le cause pendenti<br>nella procedura | <ul> <li>Questa informazione è presente in più parti del programma:</li> <li>dentro fascicolo SIECIC, nella colonna CAUSE IN CORSO;</li> <li>in apposita voce di menu (nella sezione anagrafiche);</li> <li>all'interno dell'anagrafica della procedura.</li> <li>Verranno ripresi i dati che vengono scaricati e sono presenti nella sezione del<br/>Fascicolo SIECIC.</li> </ul> |  |  |  |  |  |  |
| REGISTRO DELLE<br>IMPRESE                                          | È stata modificata la sezione in quanto, secondo l'attuale normativa, non è più previsto il deposito al Registro delle Imprese dei rapporti riepilogativi.                                                                                                    |  |  |  |  |  |  |

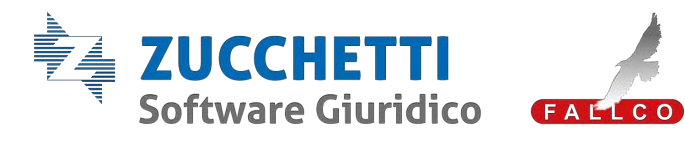

|                                                                      | AN                                                                                                    | AGRAFIC                                                                                                    | $HE \Rightarrow CR$                                                                                                    | EDITORI                                                                                                    |                                                                                          |                                                                                                    |
|----------------------------------------------------------------------|----------------------------------------------------------------------------------------------------|----------------------------------------------------------------------------------------------------|----------------------------------------------------------------------------------------------------|----------------------------------------------------------------------------------------------------|------------------------------------------------------------------------------------------|----------------------------------------------------------------------------------------------------|
| RUOLI                                                                | Sono stati<br>anagrafare<br>comunicaz<br>delle Entrat<br>Posizionan<br>comunicaz<br>Medicaz<br>Comunicaz<br>Comunicaz<br>C | inseriti nuo<br>al fine di<br>ioni massive<br>ce/Direzione r<br>dosi sul ruo<br>ione associa<br>AMGRANCA CEEDITORIUMUEDICANT<br>Vet Operation associa<br>Dati AMGRANCO<br>Persona Fisca e Guesta<br>Coperne<br>Russe<br>TRO<br>Coperne<br>Russe<br>TRO<br>Coperne<br>Coperne<br>Russe<br>TRO<br>Coperne<br>Russe<br>TRO<br>Coperne<br>Coperne<br>Cop | vi ruoli da po<br>raggruppare g<br>: ufficio posta<br>regionale, conti<br>lo di interesse<br>to:                                                                            | ter attribuire ai<br>gli stessi come<br>le, banca/interme<br>raente, lavoratore,<br>e viene mostrato                                                     | soggetti<br>possibili<br>ediario fin<br>, socio, es<br>il nume                           | che si vanno ad<br>destinatari delle<br>nanziario, Agenzia<br>sperto, etc. ().<br>ro del modello di<br>ro del modello di<br>returne di contrato fuelo<br>returne di contrato fuelo<br>returne di |
| ATTIVAZIONE<br>DOMICILIO DIGITALE<br>PEC CREDITORE<br>(art. 10 CCII) | Dall'anagra<br>secondo qu<br>1. <u>Sot</u><br>sez<br>2. <u>Ins</u><br>sog<br>Tal<br>dell<br>3. Dop<br>" <b>No</b>                                                                                                    | fica del crec<br>uanto dispost<br>toscrivere co<br>ione present<br>erire il "flag"<br>getti in cui è<br>e sezione co<br>la procedura.<br>to aver confe<br>otifica codice                                                                                                    | litore ci sarà l<br>to dall'art. 10 C<br>ontratto PEC C<br>e in Fallco Mail<br><u>'</u> nell'apposito<br>stato attribuito<br>mparirà <b>SOLAM</b><br>ermato, il profe<br>". | a possibilità di at<br>CII, seguendo que<br>REDITORE (domi<br>quadratino prese<br>il ruolo di credito<br><u>IENTE</u> se il profes<br>ssionista dovrà ob | ttivare il<br>esti passa<br>icilio digi<br>ente in an<br>ore.<br>ssionista<br>obligatori | <b>domicilio digitale</b> ,<br>aggi:<br>itale) dall'apposita<br>nagrafica solo nei<br>ha attivato la PEC<br>amente cliccare in                                                                                                    |

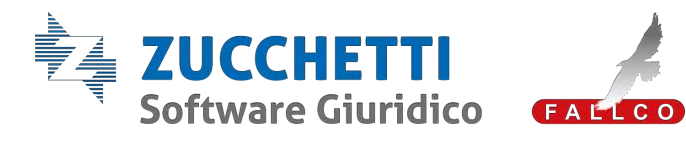

| FALLCO LIQUIDAZIONE<br>GIUDIZIALE                                                                                                    | Telefono                                                                                                    |                                                                                                    |                                                                                                    | Rivendicante     Sindaco                                                                                                    |                                  |
|----------------------------------------------------------------------------------------------------|----------------------------------------------------------------------------------------------------|----------------------------------------------------------------------------------------------------|----------------------------------------------------------------------------------------------------|----------------------------------------------------------------------------------------------------|----------------------------------|
| Anagrafiche 🗸 🗸                                                                                                    | Fax                                                                                                    |                                                                                                    |                                                                                                    | Socio                                                                                                    |                                  |
| Curatore                                                                                                    | Cellulare                                                                                                    |                                                                                                    | ASSEGNATIONE DOMICILIO DIGITALE                                                                                                    | <ul> <li>Utilizzatore di beni inve</li> </ul>                                                                                                    | ntariati                         |
| Crediteri/Rix/Deb./Altri                                                                                                    | Distantibile our Danakata Da dava                                                                                                    | DS ON                                                                                                    | Attivate in PECT                                                                                                    | ASSEGNAZIONE DOMICI                                                                                                    | LIO DIGITALE                     |
| Domicilatan                                                                                                    | Unsponsee per constato Creditori                                                                                                    |                                                                                                    |                                                                                                    | Attivare la PEC?                                                                                                    | 2                                |
| Comitano creditori<br>Amministratori e Sindaci                                                                                                    | Dich, tardiva di credito ex art. 208 OCII                                                                                                    | ■ si () No                                                                                                    | 09/06/2022 10:29                                                                                                    |                                                                                                    |                                  |
| Perti e Legali                                                                                                    | Note                                                                                                    |                                                                                                    |                                                                                                    |                                                                                                    | olema                            |
| Classi creditori                                                                                                    |                                                                                                    |                                                                                                    | Email Pec :                                                                                                    |                                                                                                    |                                  |
| C/c della procedura                                                                                                    | CONTRACTOR OF THE REAL                                                                                                    |                                                                                                    |                                                                                                    | Dominiliatario                                                                                                    | - the second                     |
| Cause in corso                                                                                                    | Note dichiarate dalla controparte in fase di<br>registrazione al alto                                                                                                    |                                                                                                    | Stato                                                                                                    |                                                                                                    | - Aller                          |
| Stampe                                                                                                    |                                                                                                    |                                                                                                    | Ga attivare                                                                                                    | Nesturi donsi                                                                                                    | cantario specificato             |
| Gruppo di lavoro                                                                                                    | Indirizzo erraño                                                                                                    |                                                                                                    |                                                                                                    | Importi crediti ex art. 190                                                                                                    | B CCH                            |
| Invertario/Crediti                                                                                                    | indirizzo contetto                                                                                                    |                                                                                                    | Notifica stato richiesta :                                                                                                    | o atte forti)                                                                                                    | and a second a second            |
| Contabilità                                                                                                    | Ripervata personale                                                                                                    | Riservata personale                                                                                                    | Notifica codice                                                                                                    | Nexus incore                                                                                                    | to credit ex art. 198            |
| Relazioni e Rapporti Riepikogativi                                                                                                    | Contra terra appare telle Prestante Africatione                                                                                                    |                                                                                                    |                                                                                                    |                                                                                                    |                                  |
| Conti Speciali                                                                                                    | Escludi da comunic, massive                                                                                                    | O CONTRACTOR OF CONTRACTOR OFO                                                       | Conferma                                                                                                    | Dichianazione Datoriale                                                                                                    | Visualizz                        |
| Ripets ····································                                                                                                    |                                                                                                    |                                                                                                    |                                                                                                    | Nessuri Import                                                                                                    | ti inseriti nel passivi          |
| Fascicolo della procedura 🗸 🗸                                                                                                    |                                                                                                    | Firting Norma assessing Streems                                                                                                    | Territory and                                                                                                    | Stato passivo                                                                                                    | Interto                          |
| Scadenzano                                                                                                    |                                                                                                    | Contraction of the second second seco                                                       |                                                                                                    | Da                                                                                                    | ciannare                         |
| - inserii<br>preceo                                                                                                    | <b>re</b> il <u>nuovo</u> co<br>denza registra                                                                                                    | dice di accesso in '<br>ito;                                                                                                    | "gestione codice                                                                                                    | di accesso"                                                                                                    | se già                           |
| - registi<br>Successiva                                                                                                    | rarsi con il coo<br>mente, nel r                                                                                                    | nenu a sinistra v                                                                                                    | vo utente.<br>vedrà evidenziata                                                                                                    | a in giallo                                                                                                    | la voo                           |
| - registr<br>Successiva                                                                                                    | rarsi con il coo<br>mente, nel r<br>• PEC" e dovri                                                                                                    | nenu a sinistra v<br>nenu a sinistra v                                                                                                    | vedrà evidenziata<br>ompletamento de                                                                                                    | a in giallo                                                                                                    | la voo                           |
| - registr<br>Successiva<br><b>"Attivazion</b>                                                                                                    | rarsi con il coo<br>mente, nel r<br><b>e PEC"</b> e dovra                                                                                                    | nenu a sinistra v<br>à procedere con il c                                                                                                    | vo utente.<br>vedrà evidenziata<br>ompletamento de                                                                                                    | a in giallo<br>Ila 4 fasi.                                                                                                    | la voc                           |
| - registr<br>Successiva<br>"Attivazione                                                                                                    | rarsi con il coo<br>mente, nel r<br><b>e PEC</b> " e dovra                                                                                                    | dice inviato, se nuov<br>menu a sinistra v<br>à procedere con il c                                                                                                    | vo utente.<br>vedrà evidenziata<br>ompletamento de                                                                                                    | a in giallo<br>Ila 4 fasi.                                                                                                    | la voo                           |
| - registr<br>Successiva<br><b>"Attivazion</b>                                                                                                    | rarsi con il coc<br>mente, nel r<br>e PEC" e dovra                                                                                                    | dice inviato, se nuov<br>menu a sinistra v<br>à procedere con il c                                                                                                    | vo utente.<br>vedrà evidenziata<br>ompletamento de                                                                                                    | a in giallo<br>Ila 4 fasi.                                                                                                    | la voo                           |
| - registr<br>Successiva<br>"Attivazione"<br>procedura<br>Anagrafica perte                                                                                                    | rarsi con il coo<br>mente, nel r<br>e PEC" e dovra                                                                                                    | dice inviato, se nuov<br>menu a sinistra v<br>à procedere con il c                                                                                                    | vo utente.<br>vedrà evidenziata<br>ompletamento de                                                                                                    | a in giallo<br>Ila 4 fasi.                                                                                                    | la voc                           |
| - registri<br>Successiva<br><b>"Attivazione</b><br>Anagrafica perte                                                                                                    | rarsi con il coc<br>mente, nel r<br>e PEC" e dovra                                                                                                    | dice inviato, se nuov<br>menu a sinistra v<br>à procedere con il c<br>ta attivazione della pec:                                                                                                    | /o utente.<br>vedrà evidenziata<br>ompletamento de<br>internegaciante d                                                                                                    | a in giallo<br>Ila 4 fasi.                                                                                                    | la voc                           |
| - registri<br>Successiva<br>"Attivazione<br>Anagrafica perte                                                                                                    | rarsi con il coo<br>mente, nel r<br>e PEC" e dovra                                                                                                    | dice inviato, se nuov<br>menu a sinistra v<br>à procedere con il c<br>a Attivazione della PEC:                                                                                                    | vo utente.<br>vedrà evidenziata<br>ompletamento de<br>manena contento<br>rafiche achieste                                                                                                    | a in giallo<br>Ila4fasi.                                                                                                    | la voc                           |
| - registi<br>Successiva<br>"Attivazione<br>Attivazione<br>Anagrafica parte<br>VARIE                                                                                                    | rarsi con il coc<br>mente, nel r<br>e PEC" e dovra                                                                                                    | dice inviato, se nuov<br>menu a sinistra v<br>à procedere con il c<br>completare/confermare le informazioni anag<br>stampare e firmare il modulo attivazione pec                                                                                                    | vedrà evidenziata<br>ompletamento de<br>contractoria                                                                                                    | a in giallo<br>Ila 4 fasi.<br>cicca qui                                                                                                    | la voc                           |
| - registri<br>Successiva<br>"Attivazione<br>Anagafica parte<br>VARIE<br>Gastione contial association                                                                                                    | rarsi con il coc<br>mente, nel r<br>e PEC" e dovra<br>PROCEDUR<br>Fase 1<br>Fase 2                                                                                                    | dice inviato, se nuov<br>menu a sinistra v<br>à procedere con il c<br>ta attivazione della PEC:<br>completare/confermare le informazioni anag<br>stampare e firmare il modulo attivazione pec                                                                                                    | vo utente.<br>vedrà evidenziata<br>ompletamento de<br>rafiche richieste                                                                                                    | a in giallo<br>Ila 4 fasi.<br>cicca qui                                                                                                    | la voc                           |
| - registi<br>Successiva<br>"Attivazione<br>Anagrafica parte<br>VARIE<br>Gestione codici acces                                                                                                    | rarsi con il coo<br>mente, nel r<br>e PEC" e dovra<br>PROCEDUR<br>Fase 1<br>Fase 2<br>Fase 3                                                                                                    | dice inviato, se nuov<br>menu a sinistra v<br>à procedere con il c<br>ta ATTIVAZIONE DELLA PEC:<br>completare/confermare le informazioni anag<br>stampare e firmare il modulo attivazione pec<br>allegare i seguenti documenti                                                                                                    | vo utente.<br>vedrà evidenziata<br>ompletamento de<br>rafiche richieste                                                                                                    | a in giallo<br>Ila 4 fasi.<br>clicca qui                                                                                                    | la voc                           |
| - registi<br>Successiva<br>"Attivazion<br>procedura<br>Anagrafica parte<br>VARIE<br>Gestione codici acces<br>(1) Attivazione Par                                                                                                    | rarsi con il coc<br>mente, nel r<br>e PEC" e dovra<br>PROCEDUR<br>Fase 1<br>Fase 2<br>Fase 3                                                                                                    | dice inviato, se nuov<br>menu a sinistra v<br>à procedere con il c<br>A ATTIVAZIONE DELLA PEC:<br>completare/confermare le informazioni anag<br>stampare e firmare il modulo attivazione pec<br>allegare i seguenti documenti                                                                                                    | vo utente.<br>vedrà evidenziata<br>ompletamento de<br>rafiche richieste                                                                                                    | a in giallo<br>Ila 4 fasi.<br>cicca qui                                                                                                    | la voc                           |
| - registi<br>Successiva<br>"Attivazione<br>Procedura<br>Anagrafica parte<br>VARIE<br>Gestione codici acces                                                                                                    | rarsi con il coo<br>mente, nel r<br>e PEC" e dovra                                                                                                    | dice inviato, se nuov<br>menu a sinistra v<br>à procedere con il c<br>completare/confermare le informazioni anag<br>stampare e firmare il modulo attivazione pec<br>allegare i seguenti documenti<br>a. il modulo di attivazione pec                                                                                                    | vo utente.<br>vedrà evidenziata<br>ompletamento de<br>rafiche richieste                                                                                                    | a in giallo<br>Ila 4 fasi.                                                                                                    | la voc                           |
| - registi<br>Successiva<br>"Attivazione<br>procedura<br>Anagrafica parte<br>VARIE<br>Gestione codici acces<br>(1) Attivazione Pec<br>Modifica password                                                                                                    | rarsi con il coo<br>mente, nel r<br>e PEC" e dovra<br>PROCEDUR<br>Fase 1<br>Fase 2<br>Fase 3                                                                                                    | dice inviato, se nuov<br>menu a sinistra v<br>à procedere con il c<br>completare/confermare le informazioni anag<br>stampare e firmare il modulo attivazione pec<br>allegare i seguenti documenti<br>a. Il modulo di attivazione pec                                                                                                    | vo utente.<br>vedrà evidenziata<br>ompletamento de<br>rafiche richieste                                                                                                    | a in giallo<br>Ila 4 fasi.                                                                                                    | la voc                           |
| - registi<br>Successiva<br>"Attivazione<br>procedura<br>Anagrafica parte<br>VARIE<br>Gestione codici acces<br>(1) Attivazione Pec<br>Modifica password                                                                                                    | rarsi con il coo<br>mente, nel r<br>e PEC" e dovra                                                                                                    | dice inviato, se nuov<br>menu a sinistra v<br>à procedere con il c<br>completare/confermare le informazioni anag<br>stampare e firmare il modulo attivazione pec<br>allegare i seguenti documenti<br>a. il modulo di attivazione pec<br>b. il documento di identita                                                                                                    | vo utente.<br>vedrà evidenziata<br>ompletamento de<br>rafiche richieste                                                                                                    | a in giallo<br>Ila 4 fasi.                                                                                                    | la voo                           |
| - registi<br>Successiva<br>"Attivazione<br>Anagrafica parte<br>VARIE<br>Gestione codici acces<br>(1) Attivazione Pec<br>Modifica password<br>Abilita assistenza Zuc                                                                                                    | rarsi con il coo<br>mente, nel r<br>e PEC" e dovra                                                                                                    | dice inviato, se nuov<br>menu a sinistra v<br>à procedere con il c<br>completare/confermare le informazioni anag<br>stampare e firmare il modulo attivazione pec<br>allegare i seguenti documenti<br>a. il modulo di attivazione pec<br>b. il documento di identita                                                                                                    | vo utente.<br>vedrà evidenziata<br>ompletamento de<br>rafiche richieste                                                                                                    | a in giallo<br>Ila 4 fasi.<br>clica qui<br>B<br>Upload<br>Upload                                                                                                    | la voc                           |
| - registi<br>Successiva<br>"Attivazione<br>procedura<br>Anagrafica parte<br>VARIE<br>Gestione codici acces<br>(1) Attivazione Pec<br>Modifica password<br>Abilita assistenza Zuc                                                                                                    | rarsi con il coo<br>mente, nel r<br>e PEC" e dovra                                                                                                    | dice inviato, se nuov<br>menu a sinistra v<br>à procedere con il c<br>completare/confermare le informazioni anag<br>stampare e firmare il modulo attivazione pec<br>allegare i seguenti documenti<br>a. il modulo di attivazione pec<br>b. il documento di identita<br>trasmettere i documenti                                                                                                    | vo utente.<br>vedrà evidenziata<br>ompletamento de<br>rafiche richieste                                                                                                    | a in giallo<br>Ila 4 fasi.                                                                                                    | la voo                           |
| - registi<br>Successiva<br>"Attivazione<br>"Attivazione<br>"Anagrafica parte<br>VARIE<br>Gestione codici acces<br>(1) Attivazione Pec<br>Modifica password<br>Abilita assistenza Zuc<br>Resistenza                                                                                                    | rarsi con il coo<br>mente, nel r<br>e PEC" e dovra                                                                                                    | dice inviato, se nuov<br>menu a sinistra v<br>à procedere con il c<br>completare/confermare le informazioni anag<br>stampare e firmare il modulo attivazione pec<br>allegare i seguenti documenti<br>a. il modulo di attivazione pec<br>b. il documento di identita<br>trasmettere i documenti                                                                                                    | vo utente.<br>vedrà evidenziata<br>ompletamento de<br>rafiche richieste                                                                                                    | a in giallo<br>Ila 4 fasi.                                                                                                    | la voc                           |
| - registi<br>Successiva<br>"Attivazione"<br>Anagrafica parte<br>VARIE<br>Gestione codici acces<br>(1) Attivazione Pec<br>Modifica password<br>Abilita assistenza Zuc<br>Resistenza                                                                                                    | rarsi con il coo<br>mente, nel r<br>e PEC" e dovra                                                                                                    | dice inviato, se nuov<br>menu a sinistra v<br>à procedere con il c<br>completare/confermare le informazioni anag<br>stampare e firmare il modulo attivazione pec<br>allegare i seguenti documenti<br>a. il modulo di attivazione pec<br>b. il documento di identita<br>trasmettere i documenti<br>attivata entro 24/48 ore dal caricamento dei le<br>email di avvenuta attivazione all'indirizzo indic                                                                                                    | Vo utente.<br>vedrà evidenziata<br>ompletamento de<br>rafiche richieste                                                                                                    | a in giallo<br>Ila 4 fasi.                                                                                                    | la vo                            |
| - registi<br>Successiva<br>"Attivazione<br>"Angrafica parto<br>VARIE<br>Gestione codici acces<br>(1) Attivazione Pec<br>Modifica password<br>Abilita assistenza Zuc<br>Abilita assistenza Zuc<br>Abilita assistenza Zuc<br>Abilita assistenza Zuc<br>Abilita assistenza Zuc                                                                                                    | rarsi con il coc<br>mente, nel r<br>e PEC" e dovra<br>PROCEDUR<br>Fase 1<br>Fase 1<br>Fase 2<br>Fase 3<br>Fase 4<br>La PEC sarà<br>Riceverà univ<br>verrà inviata un<br>possibilità di <b>as</b><br>Riv./Deb./Altri<br>creditore, E-ma                                                                                                    | dice inviato, se nuov<br>menu a sinistra v<br>à procedere con il c<br>completare/confermare le informazioni anag<br>stampare e firmare il modulo attivazione pec<br>allegare i seguenti documenti<br>a. il modulo di attivazione pec<br>b. il documento di identita<br>trasmettere i documenti<br>attivata entro 24/48 ore dal caricamento dei 4<br>email di avvenuta attivazione all'indirizzo indic<br>na e-mail di conferm<br>seggnazione massiv<br>i > Operazioni mass<br>ail PEC e per credito                                                                                                    | vo utente.<br>vedrà evidenziata<br>ompletamento de<br>rafiche richieste<br>cocumenti indicati.<br>cato nell'anagrafica (come in come in come in come in professioni esteri.                                                                                                    | a in giallo<br>Ila 4 fasi.                                                                                                    | la voo<br>agrafich<br>rà filtrai |
| - registi<br>Successiva<br>"Attivazione<br>"Attivazione<br>"Anagrafica parte<br>VARIE<br>Gestione codici acces<br>(1) Attivazione Pec<br>Modifica password<br>Abilita assistenza<br>Al termine v<br>P.S. C'è la p<br>> Creditori/<br>per Classe                                                                                                    | rarsi con il coc<br>mente, nel r<br>e PEC" e dovra<br>PROCEDUR<br>Fase 1<br>Fase 1<br>Fase 2<br>Fase 3<br>Fase 4<br>La PEC sarà<br>Riceverà unv<br>verrà inviata un<br>possibilità di <b>as</b><br>Riv./Deb./Altri<br>creditore, E-ma                                                                                                    | dice inviato, se nuov<br>menu a sinistra v<br>à procedere con il c<br>completare/confermare le informazioni anag<br>stampare e firmare il modulo attivazione pec<br>allegare i seguenti documenti<br>a. Il modulo di attivazione pec<br>b. Il documento di identita<br>trasmettere i documenti<br>a attivata entro 24/48 ore dal caricamento dei de<br>email di avvenuta attivazione all'indirizzo indic<br>na e-mail di conferm<br>ssegnazione massin<br>i > Operazioni mass<br>ail PEC e per credito                                                                                                    | vo utente.<br>vedrà evidenziata<br>ompletamento de<br>rafiche richieste<br>documenti indicati.<br>cato nell'angrafica (gene e e e e e e e e e e e e e e e e e e                                                                                                     | a in giallo<br>Ila 4 fasi.<br>cicca qu<br>Doload<br>Uoload<br>Uoload<br>Invia<br>ttivazione.<br>gitale da ana<br>sionista pot                                                                                                    | la voo<br>agrafich<br>rà filtra  |
| - registi<br>Successiva<br>"Attivazion<br>"Attivazion<br>"Anagafica parte<br>VARIE<br>Gestione codici acces<br>(1) Attivazione Pec<br>Modifica password<br>Abilita assistenza Zuc<br>RAI termine V<br>P.S. C'è la p<br>> Creditori/<br>per Classe (1)                                                                                                    | rarsi con il coo<br>mente, nel r<br>e PEC" e dovra<br>Fase 1<br>Fase 1<br>Fase 2<br>Fase 3<br>Fase 4<br>La PEC sarà<br>Riceverà unit<br>verrà inviata unit<br>cossibilità di <b>as</b><br>Riv./Deb./Altri<br>creditore, E-ma                                                                                                    | dice inviato, se nuov<br>menu a sinistra v<br>à procedere con il c<br>completare/confermare le informazioni anag<br>stampare e firmare il modulo attivazione pec<br>allegare i seguenti documenti<br>a. il modulo di attivazione pec<br>b. il documento di identita<br>trasmettere i documenti<br>attivata entro 24/48 ore dal caricamento dei e<br>email di avvenuta attivazione all'indirizzo indic<br>na e-mail di conferm<br>ssegnazione massi<br>i > Operazioni mass<br>ail PEC e per credito                                                                                                    | vo utente.<br>vedrà evidenziata<br>ompletamento de<br>rafiche richieste<br>a<br>documenti indicati.<br>cato nell'anagrafica (cente la la la la la la la la la la la la la                                                                                                    | a in giallo<br>Ila 4 fasi.<br>clica qui<br>bio<br>upload<br>upload<br>upload<br>ttivazione.<br>gitale da ana<br>sionista pot                                                                                                    | la voo<br>agrafich<br>rà filtra  |
| - registi<br>Successiva<br>"Attivazione<br>"Anagrafica parte<br>VARIE<br>Gestione codici acces<br>(1) Attivazione Pec<br>Modifica password<br>Abilita assistenza Zuc<br>(2) Assistenza<br>Al termine v<br>P.S. C'è la p<br>> Creditori/<br>per Classe (2)                                                                                                    | rarsi con il coo<br>mente, nel r<br>e PEC" e dovra<br>Fase 1<br>Fase 1<br>Fase 2<br>Fase 3<br>Fase 4<br>La PEC sarà<br>Riceverà unio<br>verrà inviata un<br>possibilità di as<br>Riv./Deb./Altri<br>creditore, E-ma                                                                                                    | dice inviato, se nuov<br>menu a sinistra v<br>à procedere con il c<br>completare/confermare le informazioni anag<br>stampare e firmare il modulo attivazione pec<br>allegare i seguenti documenti<br>a. il modulo di attivazione pec<br>b. il documento di identita<br>trasmettere i documenti<br>attivata entro 24/48 ore dal caricamento dei 4<br>email di avvenuta attivazione all'indirizzo indic<br>na e-mail di conferm<br>ssegnazione massin<br>i > Operazioni mass<br>ail PEC e per credito                                                                                                    | vo utente.<br>vedrà evidenziata<br>ompletamento de<br>rafiche richieste<br>documenti indicati.<br>cato nell'anagrafica (gene i<br>na dell'avvenuta a<br>va del domicilio di<br>sive in cui il profes<br>pri esteri.                                                                                                    | a in giallo<br>Ila 4 fasi.                                                                                                    | la voo<br>agrafich<br>rà filtra  |
| - registi<br>Successiva<br>"Attivazione<br>"Attivazione<br>"Anagrafica parto<br>VARIE<br>Gestione codici acces<br>(1) Attivazione Pec<br>Modifica password<br>Abilita assistenza Zuc<br>@ Assistenza<br>Al termine V<br>P.S. C'è la p<br>> Creditori/<br>per Classe (1)<br>"Puecho                                                                                                    | rarsi con il coc<br>mente, nel r<br>e PEC" e dovra<br>Fase 1<br>Fase 1<br>Fase 2<br>Fase 3<br>Fase 3<br>La PEC sarà<br>Riceverà una<br>verrà inviata una<br>cossibilità di as<br>Riv./Deb./Altri<br>creditore, E-ma                                                                                                    | dice inviato, se nuov<br>menu a sinistra v<br>à procedere con il c<br>completare/confermare le informazioni anag<br>stampare e firmare il modulo attivazione pec<br>allegare i seguenti documenti<br>a. il modulo di attivazione pec<br>b. il documento di identita<br>trasmettere i documenti<br>trasmettere i documenti<br>attivata entro 24/48 ore dal caricamento dei /<br>email di avvenuta attivazione all'indirizzo indic<br>na e-mail di conferm<br>sesegnazione massin<br>i > Operazioni mass<br>ail PEC e per credito                                                                                                    | vo utente.<br>vedrà evidenziata<br>ompletamento de<br>rafiche richieste<br>documenti indicati.<br>cato nell'angrafica (giniti in time in time in tin time in time in time in time in time in time in time in time in | a in giallo<br>Ila 4 fasi.<br>cloca qui<br>b<br>Upload<br>Upload<br>Upload<br>Invia<br>ttivazione.<br>gitale da ana<br>ssionista pot                                                                                                    | la voo<br>agrafich<br>rà filtran |
| - registi<br>Successiva<br>"Attivazion<br>"Attivazion<br>"Attivazion<br>Castione codici acces<br>(1) Attivazione Pec<br>Modifica password<br>Abilita assistenza Zuc<br>Assistenza<br>Al termine A<br>P.S. C'è la p<br>> Creditori/<br>per Classe                                                                                                    | rarsi con il coc<br>mente, nel r<br>e PEC" e dovra<br>Fase 1<br>Fase 2<br>Fase 3<br>Fase 4<br>La PEC sarà<br>Riceverà unv<br>verrà inviata un<br>possibilità di as<br>Riv./Deb./Altri<br>creditore, E-ma                                                                                                    | dice inviato, se nuov<br>menu a sinistra v<br>à procedere con il c<br>completare/confermare le informazioni anag<br>stampare e firmare il modulo attivazione pec<br>allegare i seguenti documenti<br>a. il modulo di attivazione pec<br>b. il documento di identita<br>trasmettere i documenti<br>attivata entro 24/48 ore dal caricamento del e<br>email di avvenuta attivazione all'indirizzo indic<br>na e-mail di conferm<br>seggnazione massin<br>i > Operazioni mass<br>ail PEC e per credito<br>per oreditore dal caricamento del e                                                                                                    | Vo utente.<br>vedrà evidenziata<br>ompletamento de<br>rafiche richieste<br>a<br>documenti indicati.<br>cato nell'anagrafica (gene esteri<br>na dell'avvenuta a<br>va del domicilio di<br>sive in cui il profes<br>pri esteri.<br>Filiciada envy () myoto<br>a                                                                                                    | a in giallo<br>Ila 4 fasi.<br>clica qui<br>b<br>Upload<br>Upload<br>Upload<br>Upload<br>Upload<br>Upload<br>Upload<br>Upload<br>Upload<br>Upload<br>Upload<br>Upload<br>Upload<br>Upload<br>Upload                                                                                                    | la voc<br>agrafich<br>rà filtrar |
| - registi<br>Successiva<br>"Attivazione<br>"Anagrafica parte<br>VARIE<br>Gestione codici acces<br>(1) Attivazione Pec<br>Modifica password<br>Abilita assistenza Zuc<br>RAI termine V<br>P.S. C'è la p<br>> Creditori/<br>per Classe of<br>Coreditori                                                                                                    | rarsi con il coo<br>mente, nel r<br>e PEC" e dovra<br>Fase 1<br>Fase 1<br>Fase 2<br>Fase 3<br>Fase 4<br>La PEC sarà<br>Riceverà unitata un<br>verrà inviata un<br>possibilità di as<br>Riv./Deb./Altri<br>creditore, E-ma                                                                                                    | dice inviato, se nuov<br>menu a sinistra v<br>à procedere con il c<br>completare/confermare le informazioni anag<br>stampare e firmare il modulo attivazione pec<br>allegare i seguenti documenti<br>a. il modulo di attivazione pec<br>b. il documento di identita<br>trasmettere i documenti<br>attivata entro 24/48 ore dal caricamento dei 4<br>email di avvenuta attivazione all'indirizzo indic<br>na e-mail di conferm<br>ssegnazione massin<br>i > Operazioni mass<br>ail PEC e per credito<br>di pettore / ALTRI CT                                                                                                    | vo utente.<br>vedrà evidenziata<br>ompletamento de<br>rafiche richieste<br>c<br>documenti indicati.<br>cato nell'anagrafica (como e<br>ma dell'avvenuta a<br>va del domicilio di<br>sive in cui il profes<br>pri esteri.                                                                                                    | a in giallo<br>Ila 4 fasi.<br>clica qui<br>bload<br>upload<br>upload<br>invia<br>ttivazione.<br>gitale da ana<br>ssionista pot                                                                                                    | la voc<br>agrafich<br>rà filtrai |
| - registi<br>Successiva<br>"Attivazione<br>"Attivazione<br>VARIE<br>Gestione codici acces<br>(1) Attivazione Pec<br>Modifica password<br>Abilita assistenza Zuc<br>(2) Assistenza<br>Al termine V<br>P.S. C'è la p<br>> Creditori/<br>per Classe (2)<br>"Preditori<br>per Classe (2)<br>"Preditori<br>"Condit centaria"<br>Condit centaria"                                                                                                    | rarsi con il coc<br>mente, nel r<br>e PEC" e dovra<br>PROCEDUR<br>Fase 1<br>Fase 1<br>Fase 2<br>Fase 3<br>Fase 3<br>La PEC sarà<br>Riceverà univ<br>verrà inviata un<br>possibilità di as<br>Riv./Deb./Altri<br>creditore, E-ma                                                                                                    | dice inviato, se nuov<br>menu a sinistra v<br>à procedere con il c<br>completare/confermare le informazioni anag<br>stampare e firmare il modulo attivazione pec<br>allegare i seguenti documenti<br>a. il modulo di attivazione pec<br>b. il documento di identita<br>trasmettere i documenti<br>attivata entro 24/48 ore dal caricamento dei 4<br>email di avvenuta attivazione all'indirizzo indic<br>na e-mail di conferm<br>seggnazione massiv<br>i > Operazioni mass<br>ail PEC e per credito<br>esterore / ALTR (2)<br>gota acteo vero cor<br>concernente all'antire per creditor                                                                                                    | vo utente.<br>vedrà evidenziata<br>ompletamento de<br>rafiche richieste<br>cocumenti indicati.<br>cato nell'anagrafica (gene in cui<br>sive in cui il profes<br>pri esteri.                                                                                                    | a in giallo<br>Ila 4 fasi.<br>cleca qui<br>bio<br>upload<br>upload<br>upload<br>upload<br>upload<br>upload<br>upload<br>sionista pot                                                                                                    | la voc                           |
| - registi<br>Successiva<br>"Attivazion<br>"Attivazion<br>VARE<br>Gestione codici acces<br>(1) Attivazione Pec<br>Modifica password<br>Abilita assistenza Zuc<br>Abilita assistenza Zuc<br>Assistenza<br>Al termine V<br>P.S. C'è la p<br>> Creditori/<br>per Classe of<br>Creditori/<br>per Classe of<br>Conducation<br>Conducation                                                                                                    | rarsi con il coc<br>mente, nel r<br>e PEC" e dovra<br>Fase 1<br>Fase 1<br>Fase 2<br>Fase 3<br>Fase 4<br>La PEC sarà<br>Riceverà unv<br>verrà inviata un<br>possibilità di as<br>Riv./Deb./Altri<br>creditore, E-mai                                                                                                    | dice inviato, se nuov<br>menu a sinistra v<br>à procedere con il c<br>completare/confermare le informazioni anag<br>stampare e firmare il modulo attivazione pec<br>allegare i seguenti documenti<br>a. il modulo di attivazione pec<br>b. il documento di identita<br>trasmettere i documenti<br>attivata entro 24/48 ore dal caricamento del d<br>email di avvenuta attivazione all'indirizzo indic<br>na e-mail di conferm<br>seggnazione massiv<br>i > Operazioni mass<br>ail PEC e per credito<br>pertore / ALTRO (2)<br>perto ettero verso entro<br>confermante di seguenti del del del<br>mante di avvenuta attivazione all'indirizzo indice<br>all'estero del del del del del del del del del del                                                                                                    | vo utente.<br>vedrà evidenziata<br>ompletamento de<br>rafiche richieste<br>documenti indicati.<br>cato nell'anagrafica (come esterial<br>na dell'avvenuta a<br>va del domicilio di<br>sive in cui il profes<br>pri esteri.                                                                                                    | a in giallo<br>Ila 4 fasi.<br>cicca qui<br>bio<br>upload<br>upload<br>upload<br>irvia.<br>ttivazione.<br>gitale da ana<br>ssionista pot                                                                                                    | la voc<br>agrafich<br>rà filtrar |
| - registi<br>Successiva<br>"Attivazione<br>"Attivazione<br>"Anagrafica parte"<br>VARIE<br>Gestione codici acces<br>(1) Attivazione Pec<br>Modifica password<br>Abilita assistenza Zuc<br>@ Assistenza<br>Assistenza<br>Al termine v<br>P.S. C'è la p<br>> Creditori/<br>per Classee<br>Contentione<br>Contentione<br>Con                                                                                                    | rarsi con il coo<br>mente, nel r<br>e PEC" e dovra<br>Fase 1<br>Fase 1<br>Fase 1<br>Fase 2<br>Fase 3<br>La PEC sarà<br>Riceverà unitata un<br>verrà inviata un<br>possibilità di as<br>Riv./Deb./Altri<br>creditore, E-mi                                                                                                    | dice inviato, se nuov<br>menu a sinistra v<br>à procedere con il c<br>completare/confermare le informazioni anag<br>stampare e firmare il modulo attivazione pec<br>allegare i seguenti documenti<br>a. il modulo di attivazione pec<br>b. il documento di identita<br>trasmettere i documenti<br>attivata entro 24/48 ore dal caricamento dei 4<br>email di avvenuta attivazione all'indirizzo indic<br>na e-mail di conferm<br>ssegnazione massin<br>i > Operazioni mass<br>ail PEC e per credito<br>per credito<br>per trasmettere i contenenti massi<br>ail PEC e per credito<br>contenenti e finite e finite e f | vo utente.<br>vedrà evidenziata<br>ompletamento de<br>rafiche richieste<br>c<br>documenti indicati.<br>cato nell'anagrafica (come to<br>ma dell'avvenuta a<br>va del domicilio di<br>sive in cui il profes<br>pri esteri.                                                                                                    | a in giallo<br>Ila 4 fasi.<br>clica qui<br>bload<br>upload<br>upload<br>upload<br>invia<br>ttivazione.<br>gitale da ana<br>sionista pot                                                                                                    | la voc<br>agrafich<br>rà filtrar |
| - registr<br>Successiva<br>"Attivazione<br>"Attivazione<br>"Angrafica parto<br>VARIE<br>Gestione codici acces<br>(1) Attivazione Pec<br>Modifica password<br>Abilita assistenza Zuc<br>(2) Assistenza<br>Abilita assistenza Zuc<br>(2) Assistenza<br>Abilita assistenza Zuc<br>(2) Assistenza<br>Abilita assistenza Zuc<br>(2) Assistenza                                                                                                    | rarsi con il coc<br>mente, nel r<br>e PEC" e dovra<br>PROCEDUR<br>Fase 1<br>Fase 1<br>Fase 2<br>Fase 3<br>Fase 4<br>La PEC sarà<br>Riceverà unv<br>verrà inviata un<br>possibilità di as<br>Riv./Deb./Altri<br>creditore, E-ma<br>AMAGMATICA CREDITORI / RIVERICANTI/<br>Ness angula: tenes activiti<br>Cor e tenes agentes<br>Santa di assessiones<br>Riv./Deb./Altri<br>creditore, E-ma                                                                                                    | dice inviato, se nuov<br>menu a sinistra v<br>à procedere con il c<br>completare/confermare le informazioni anag<br>stampare e firmare il modulo attivazione pec<br>allegare i seguenti documenti<br>a. Il modulo di attivazione pec<br>b. il documento di identita<br>trasmettere i documenti<br>attivata entro 24/48 ore dal caricamento dei 4<br>email di avvenuta attivazione all'indirizzo indic<br>na e-mail di confern<br>seggnazione massiv<br>i > Operazioni mass<br>ail PEC e per credito<br>bettore / ALTR (2)<br>pota activo verse est<br>confernante entro all'indirizzo indice<br>segnazione massiv<br>i > Operazioni mass<br>ail PEC e per credito                                                                                                    | vo utente.<br>vedrà evidenziata<br>ompletamento de<br>rafiche richieste<br>commenti indicati.<br>cato nell'anagrafica (gene e<br>na dell'avvenuta a<br>va del domicilio di<br>sive in cui il profes<br>pri esteri.                                                                                                    | a in giallo<br>Ila 4 fasi.                                                                                                    | la voc                           |
| - registi<br>Successiva<br>"Attivazione<br>"Attivazione<br>"Anagrafica parto<br>VARIE<br>Gestione codici access<br>(1) Attivazione Pec<br>Modifica password<br>Ablita assistenza<br>Al termine V<br>P.S. C'è la p<br>> Creditori/<br>per Classe<br>Constant<br>Constant | rarsi con il coc<br>mente, nel r<br>e PEC" e dovra<br>PROCEDUR<br>Fase 1<br>Fase 1<br>Fase 2<br>Fase 3<br>Fase 4<br>La PEC sarà<br>Riceverà unv<br>verrà inviata un<br>possibilità di as<br>Riv./Deb./Altri<br>creditore, E-ma<br>Nassarta crettron / Riverson cati / a                                                                                                    | dice inviato, se nuov<br>menu a sinistra v<br>à procedere con il c<br>completare/confermare le informazioni anag<br>stampare e firmare il modulo attivazione pec<br>allegare i seguenti documenti<br>a. Il modulo di attivazione pec<br>b. il documento di identita<br>trasmettere i documenti<br>it attivata entro 24/48 ore dal caricamento dei /<br>email di avvenuta attivazione all'indirizzo indic<br>na e-mail di conferm<br>sesegnazione massiv<br>i > Operazioni mass<br>ail PEC e per credito<br>petroter / ALTR or<br>constructer i nuov                                                                                                    | vo utente.<br>vedrà evidenziata<br>ompletamento de<br>rafiche richieste<br>documenti indicati.<br>cato nell'angrafica (general<br>va del domicilio di<br>sive in cui il profes<br>pri esteri.                                                                                                    | a in giallo<br>Ila 4 fasi.<br>cloca qui<br>bio<br>luciona qui<br>luciona<br>luciona<br>luc | la voc                           |
| - registi<br>Successiva<br>"Attivazion<br>"Attivazion<br>Cestione codici acces<br>() Attivazione Pec<br>Modifica password<br>Abilita assistenza Zuc<br>() Attivazione Pec<br>Modifica password<br>Abilita assistenza Zuc<br>() Attivazione Pec<br>Modifica password<br>Abilita assistenza Zuc<br>() Attivazione Pec<br>Modifica password<br>Abilita assistenza Zuc<br>() Attivazione Pec<br>Modifica password<br>Abilita assistenza Zuc<br>() Attivazione Pec<br>Modifica password<br>Abilita assistenza Zuc<br>() Attivazione Pec<br>Modifica password<br>() Abilita assistenza Zuc<br>() Abilita assistenza Zuc<br>() Abilita assistenza                                                                                                    | rarsi con il coc<br>mente, nel r<br>e PEC" e dovra<br>Fase 1<br>Fase 1<br>Fase 2<br>Fase 3<br>Fase 4<br>La PEC sarà<br>Riceverà unv<br>verrà inviata un<br>possibilità di as<br>Riv./Deb./Altri<br>creditore, E-ma<br>AMGRAFICA CREDITORI / RIVENDICATE//<br>Ness angeles section of<br>Col 2 meritage section of<br>Col 2 meritage se | dice inviato, se nuov<br>menu a sinistra v<br>à procedere con il c<br>completare/confermare le informazioni anag<br>stampare e firmare il modulo attivazione pec<br>allegare i seguenti documenti<br>a. il modulo di attivazione pec<br>b. il documento di identita<br>trasmettere i documenti<br>attivata entro 24/48 ore dal caricamento dei le<br>email di avvenuta attivazione all'indirizzo indic<br>na e-mail di conferm<br>ssegnazione massi<br>ail PEC e per credito<br>di PEC e per credito<br>di PEC e per credito<br>all PEC e per credito                                                                                                    | vo utente.<br>vedrà evidenziata<br>ompletamento de<br>rafiche richieste<br>a<br>documenti indicati.<br>cato nell'anagrafica (cente la construint<br>na dell'avvenuta a<br>va del domicilio di<br>sive in cui il profes<br>pori esteri.                                                                                                    | a in giallo<br>Ila 4 fasi.<br>clica qui<br>blood<br>ublood<br>invia<br>ttivazione.<br>gitale da ana<br>sionista pot                                                                                                    | la voc                           |

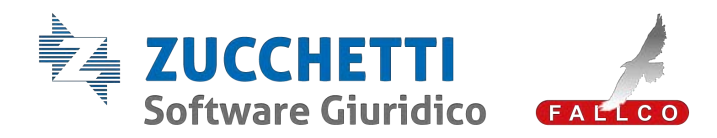

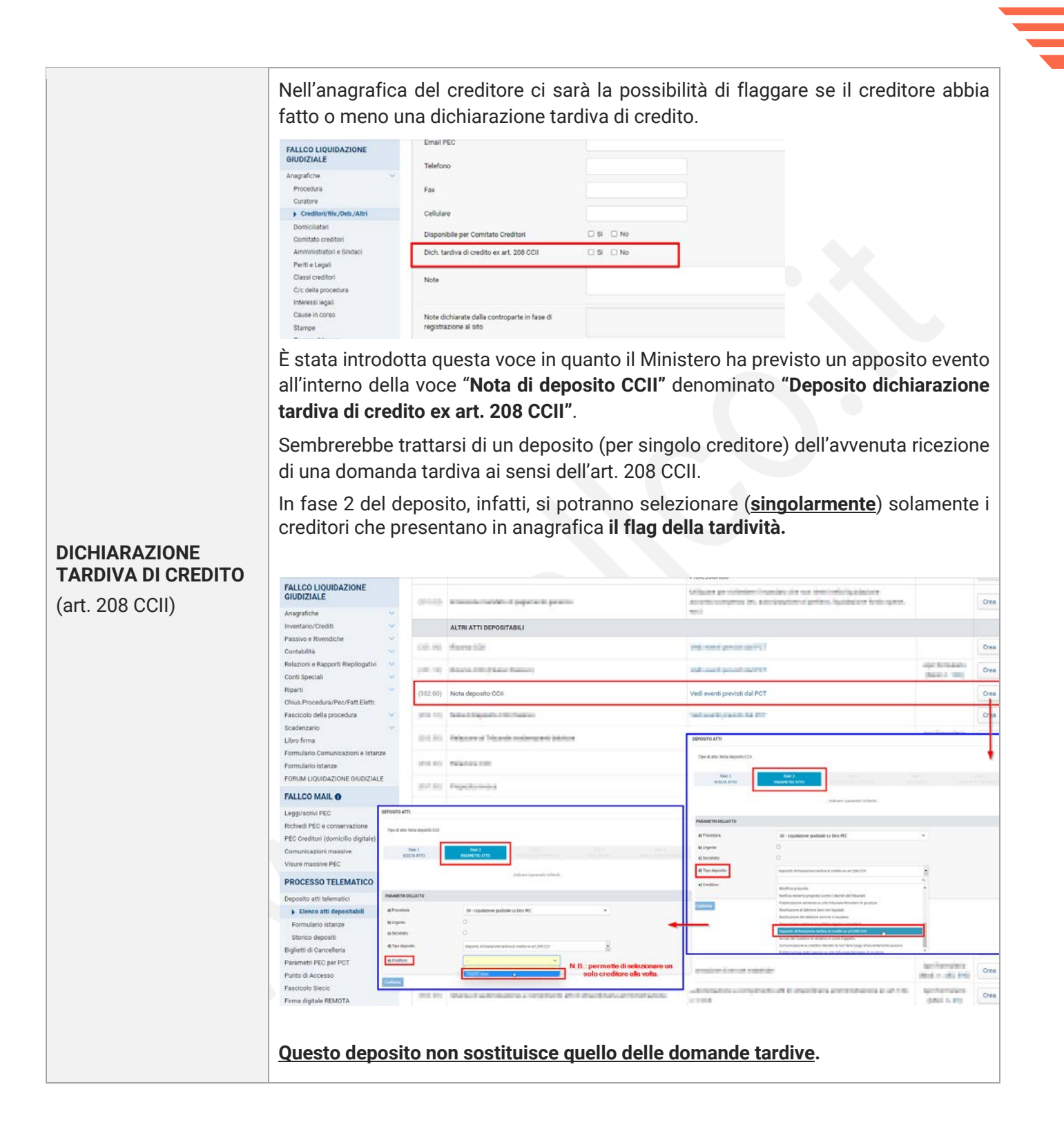

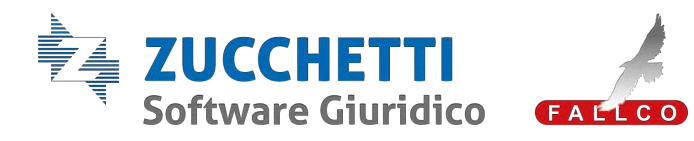

|                  | ANAGRA                                                                                                    | AFICHE $\Rightarrow$ GRUPPO DI LAVORO                                                                                                    |
|------------------|----------------------------------------------------------------------------------------------------|----------------------------------------------------------------------------------------------------|
|                  | II profession<br>cliccando in<br>All'interno o<br><b>ricaricarlo</b> o                                                                                                    | onista, entrando in questa sezione, potrà richiedere direttamente,<br>n " <b>Nuovo ticket"</b> il coinvolgimento di altri soggetti.<br>lel ticket dovrà <b>scaricare</b> il modulo in word (campo giallo), <b>completarlo</b> e<br><u>come allegato</u> .                                                                                                    |
| GRUPPO DI LAVORO | ALLCO LIQUIDAZIONE     GUIZZALE     Anagrafiche     Procedura     Oreditori, Wu, Gela, Abni     Dorschalarei     Gonstall construit     Anna Construite     Gonstall construit on a dimensionelle     Constaller     Constaller     Pastin e Rivendiche     Constaller     Pastin e Rivendiche     Constaller | Starpes actives     Starpes actives     None /   None /   < |

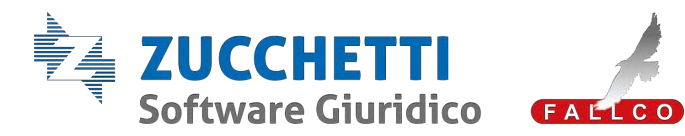

|                                                                               | INVENTARIO/CREDITI                                                                                                    |  |  |  |  |  |
|-------------------------------------------------------------------------------|----------------------------------------------------------------------------------------------------|--|--|--|--|--|
| <b>RIEPILOGO DATI</b><br>Sezione relativa al<br>Programma di<br>liquidazione  | Nella sezione "Riepilogo dati" sono elencate le operazioni che il Curatore deve effettuare (con l'ordine temporale corretto) alla luce della nuova normativa (art. 213, comma 7 CCII), ossia:         1.       Predisporre il Programma di liquidazione;         2.       Depositare istanza di autorizzazione alla sottoposizione del programma al CdC (se il Comitato dei Creditori è costituito);         3.       Comunicare il programma al CdC per l'approvazione (se costituito)         4.       Depositare programma approvato.         Il punto n. 1. "Programma di liquidazione predisposto" viene alimentato dal PDF solo quando clicco in "Salva nel Fascicolo" dall'apposita sezione Inventario/Crediti > Compila Programma di Liquidazione. Se fatto esternamente, ci sarà la possibilità di caricare il documento dall'apposito tasto "Carica documento"         Il punto ne di liquidazione in terme di liquidazione in terme di liquidazione. Se fatto esternamente, ci sarà la possibilità di caricare il documento dall'apposito tasto "Carica documento" |  |  |  |  |  |
| <b>BENI INVENTARIATI</b><br>(art. 195 CCII)                                   | Nell'anagrafica del singolo bene, la sezione riferita alla <b>DOCUMENTAZIONE</b><br><b>ASSOCIATA AL BENE</b> diventerà un campo giallo una volta creato il bene con i campi<br>obbligatori (codice bene, tipologia e abbinamento).                                                                                                    |  |  |  |  |  |
| La normativa richiede<br>che il Curatore alleghi<br>al verbale delle attività | Sarà data la possibilità al professionista di non caricare alcuna foto, inserendo<br>l'apposito flag, dopo aver confermato la creazione del bene.                                                                                                    |  |  |  |  |  |
| documentazione<br>fotografica dei beni<br>inventariati.                       | In inventario > Stampe, la <b>n. 100b</b> consente di stampare l'elenco dei beni inventariati con immagini da allegare al Verbale di inventario.                                                                                                    |  |  |  |  |  |

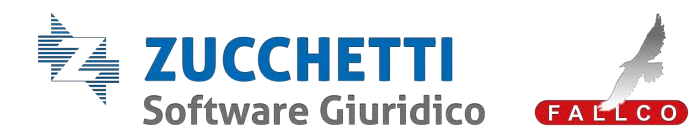

|                                                                    | FALLCO LIQUIDAZIONE<br>GIUDIZIALE                                                | CLASSIFICAZIONE ENERGETICA                                                                                   | •                                                                                                    |  |  |  |  |  |  |  |
|--------------------------------------------------------------------|----------------------------------------------------------------------------------|----------------------------------------------------------------------------------------------------|----------------------------------------------------------------------------------------------------|--|--|--|--|--|--|--|
|                                                                    | Anagrafiche   Inventario/Crediti  Riepilogo dati  Beni inventariati              | Tipo attestato v s<br>Classificazione energetica v                                                           | *15<br>Scadenza attestato                                                                                        |  |  |  |  |  |  |  |
|                                                                    | Lotti/PV/Aste<br>Beni non inventariati<br>Crediti<br>Compila Progr. liquidazione | ABBINAMENTO AI DEBITORI/FALLITI (TITOLARITÀ DEL BENE)                                                        |                                                                                                    |  |  |  |  |  |  |  |
|                                                                    | Stampe<br>Passivo e Rivendiche                                                   | SOCIETÀ / SOCIO                                                                                              | TITOLO QUOTA                                                                                                    |  |  |  |  |  |  |  |
|                                                                    | Contabilità 🗸 🗸                                                                  | ili opia interite protoco term 🗸 🗸                                                                           | Piena Proprietà Y 100 %                                                                                          |  |  |  |  |  |  |  |
|                                                                    | Relazioni e Rapporti Riepilogativi V<br>Conti Speciali V                         | Nuovo abbinamento                                                                                            | al debitori/falliti                                                                                              |  |  |  |  |  |  |  |
|                                                                    | Chius.Procedura/Pec/Fatt.Elettr.<br>Fascicolo della procedura                    | DOCUMENTAZIONE ASSOCIATA AL BENE E FOTOGRAFIE ACQUISITE DA API                                               | IP INVENTARI                                                                                                    |  |  |  |  |  |  |  |
|                                                                    | Scadenzario 👻                                                                    | Nessun elemen                                                                                                | nto trovato                                                                                                    |  |  |  |  |  |  |  |
|                                                                    | Libro firma<br>Formulario Comunicazioni e Istanze<br>Formulario istanze          | Carica docu                                                                                                  | umenti                                                                                                    |  |  |  |  |  |  |  |
|                                                                    | FORUM LIQUIDAZIONE GIUDIZIALE                                                    | VIDEO                                                                                                    |                                                                                                    |  |  |  |  |  |  |  |
|                                                                    | FALLCO MAIL O                                                                    | FALLCO MAIL O                                                                                                |                                                                                                    |  |  |  |  |  |  |  |
| Ri                                                                 | Richiedi PEC e conservazione                                                     |                                                                                                    |                                                                                                    |  |  |  |  |  |  |  |
|                                                                    | PEC Creditori (domicilio digitale)<br>Comunicazioni massive                      | Aggiung                                                                                                    | gi                                                                                                    |  |  |  |  |  |  |  |
|                                                                    | Visure massive PEC                                                               |                                                                                                    |                                                                                                    |  |  |  |  |  |  |  |
|                                                                    | Per la <b>compilazior</b>                                                        | ie:                                                                                                    |                                                                                                    |  |  |  |  |  |  |  |
| PROGRAMMA DI                                                       | - <u>da Inventario</u>                                                           | > Compila programma di liquida                                                                               | izione.                                                                                                    |  |  |  |  |  |  |  |
| (art. 213 CCII)                                                    | Per il <u>deposito</u> (du                                                       | plice possibilità):                                                                                          |                                                                                                    |  |  |  |  |  |  |  |
| Tormini                                                            | - <u>da Inventari</u><br>direttamente<br><b>di liquidazio</b>                    | io > Compila programma di<br>il deposito relativo <b>all'Istanza di</b><br>ne al Comitato dei creditori in c | liquidazione si potrà creare<br>i <b>sottoposizione del Programma</b><br>cui si avrà come <b>atto principale</b> |  |  |  |  |  |  |  |
|                                                                    | l'istanza e co                                                                   | me <b>allegato</b> il programma di liqu                                                                      | idazione con i dati inseriti.                                                                                    |  |  |  |  |  |  |  |
| entro 60 giorni dalla<br>redazione<br>dell'inventario e <u>non</u> | Per magg<br>comparirà                                                            | ior chiarezza, nel momento in<br>un pop-up in cui si specifica il tip                                        | cui di clicca in crea deposito,<br>oo di deposito.                                                               |  |  |  |  |  |  |  |
| <u>oltre 150 giorni</u><br>dall'apertura della                     |                                                                                  |                                                                                                    |                                                                                                    |  |  |  |  |  |  |  |
| Liquidazione giudiziale                                            |                                                                                  |                                                                                                    |                                                                                                    |  |  |  |  |  |  |  |

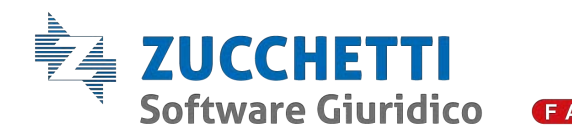

| FALLCO LIQUIDAZIONE<br>GIUDIZIALE                                                                                                    |                                                                            |                                                                                                    |
|----------------------------------------------------------------------------------------------------|----------------------------------------------------------------------------|----------------------------------------------------------------------------------------------------|
| Anagrafiche                                                                                                    | 9. Funchelité e modulité di orazione mitario di brai                       | CREA DEPOSITO Da questa sezione si procede al deposito dell'istanza di sottoposizione del Programma di Liquidazione al Comitato del Creditori es art. 213 c. 7 CCII. Successivamente, per trasmettere al G.D. Il Programma di Liquidazione approvato, è possibile creare il deposito: - dalla sezione "Emoca sti depositabili" selezionando l'evento n. 30.20; - dalla sezione "Tomulario Comuzioni e Istanze" utilizzando il modello n. 1030. Si Intende procedere? |
| Libro firma<br>Formulario Comunicazioni e Istanze<br>Formulario istanze<br>FORUM LIQUIDAZIONE GIUDIZIALE                                             | e. Pouzhlitik e noslašik di enzione nakaria di ezporti giuridizi individua | PROCEDI ANNULLA                                                                                                    |
| Leggi/scrivi PEC (2)<br>Richiedi PEC e conservazione<br>PEC Creditori (domicilio digitale)<br>Comunicazioni massive<br>Visure massive PEC            | TERMINE PRESEMBILE DI NZIO E DI COMPLETAMENTO DELLA I                      | Liquidazione dell'Attivo                                                                                                    |
| PROCESSO TELEMATICO Deposito atti telematici Biglietti di Cancelleria Paranetri FEC per PCT Punto di Acclesso Fasciccolo Secio Finna digitale FEMOTA |                                                                            |                                                                                                    |
| FALLCO ASTE ©<br>Servizio caric: avvisi PVP<br>Plattaforma FALLCOASTE<br>Prenotazione sala asta telematica<br>Info PVP e documentazione              |                                                                            | 2 Caused                                                                                                    |
| Portale - Area Creditore                                                                                                    | Salva nel fascicolo Esporta in wor                                         | de Stampa in pdf2 Crea il deposito                                                                                                    |

Per depositare, invece, il "Programma di liquidazione approvato":

**85.10**).

- <u>da Deposito atti telematici > Elenco atti depositabili</u> cliccare "Crea" in corrispondenza dell'evento (n. 85.20) ed allegare, in fase 4, i propri documenti;
- <u>da Deposito atti telematici > Elenco atti depositabili</u>, in corrispondenza dell'evento (n. 85.20), selezionare il <u>modello 1030</u> e procedere al completamento dell'istanza e al deposito direttamente dal formulario.

È previsto, inoltre, il deposito del **"Programma di liquidazione supplementare"**. L'evento corrispondente è il (**n. 85.30**).

In fase 2 verrà chiesto al professionista di indicare se si stia depositando il programma supplementare prima o dopo l'approvazione del Comitato dei creditori.

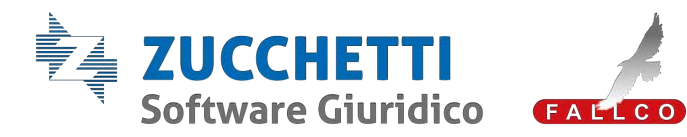

| PASSIVO E RIVENDICHE                                                   |                                                                                                    |  |  |  |  |
|------------------------------------------------------------------------|----------------------------------------------------------------------------------------------------|--|--|--|--|
| <b>INSINUAZIONI SP<br/>CREDITORI</b><br>(artt. 200, 201 e ss.<br>CCII) | Sarà presente un flag all'interno della singola voce di credito, nella colonna "Varie",<br>denominato " <u>Domanda di partecipazione al riparto ex art. 201 CCII".</u><br>L'art. 201 al primo comma dispone, infatti, che nella domanda di ammissione al<br>passivo il creditore dovrà <i>esplicitare anche la domanda di partecipazione al riparto</i><br><i>delle somme ricavate dalla liquidazione di beni compresi nella procedura ipotecati a</i><br><i>garanzia di debiti altrui.</i><br>Inserendo tale flag si potrà fare una <b>stampa riepilogativa</b> dei soggetti che hanno<br>presentato la domanda entrando nella sezione Passivo e rivendiche > Stampe ><br><u>stampa n. 133</u> . |  |  |  |  |

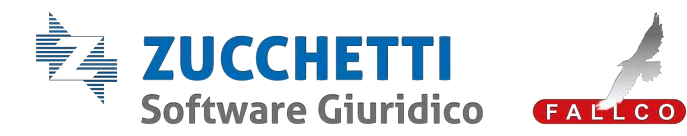

|                                          |                                                                                                    | CONTABILITÀ                                                                                                    |
|------------------------------------------|----------------------------------------------------------------------------------------------------|----------------------------------------------------------------------------------------------------|
|                                          | In Fallco, il profes<br>- <u>registrare</u><br>- <u>firmare</u> d<br>- <u>apporvi</u> la<br>A conclusione d<br>salverà in automa<br>Giudice delegato<br>Precisazione:<br>- <u>non si può a</u>                                                                                                    | ssionista potrà:<br>g giornalmente le attività;<br>ligitalmente il registro;<br>a marca temporale.<br>lell'iter avviato, il programma genererà un <b>PDF storicizzato</b> e lo<br>atico nel fascicolo del Curatore con visibilità impostata di default al<br>o (se utilizza la nostra consolle) e al Comitato dei creditori.<br><u>allegare</u> la documentazione prima di aver confermato la pagina.                                                                                                    |
| <b>REGISTRO ATTIVITÀ</b> (art. 136 CCII) | Plactod Exponence         GIUDIZIAE         Anagrafiche         Inventario/Crediti         Passivo e Rivendiche         Contabilità         Registrazioni Contabili         Registrazioni Contabili         Registrazioni contabili         Registrazioni contabili         Registrazioni contabili         Registrazioni contabili         Patrurazione         Upload XML e prima nota         Gestione IVA         Com, analitica dati IVA.         Registri IVA         Anagr. Clienti/Fornitori         Stampe         Piano dei conti         Causali di Contabilità         Compenso Curatore         Relazioni e Raporti Riepilogativi         Conti Speciali         Riparti         Chios Procedura/Pec/Fatt Elettr.         Fascicolo della procedura         Scaderazirio         Libro firma         Formulario Istanze         Formulario Istanze         Portuk LiQUIDAZIONE GIUDIZIALE | Via CAP Città Provincia DOCUMENTAZIONE Q Carica Documento Q Frima di caricare i documenti è necessario salvare i dati Conferna Conferna Co |
|                                          | Nella sezione "Da                                                                                                    | a Fare" è presente un alert che avvisa il professionista:                                                                                                    |

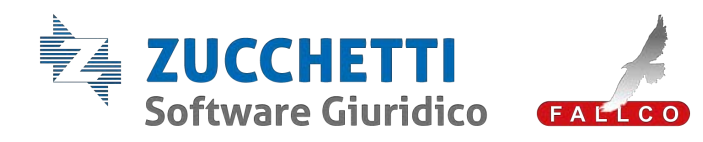

| Software Giuridico CET-CED                                             | CULTURE Beginstitutes lives | tra Latitudan | •                  |                       |        |              |                  |                                 |                                     |                             | None Pr    | talen. Dates Calendara s                                                                                                    | Assistancia (Pri | 16 J |
|------------------------------------------------------------------------|-----------------------------|---------------|--------------------|-----------------------|--------|--------------|------------------|---------------------------------|-------------------------------------|-----------------------------|------------|----------------------------------------------------------------------------------------------------|------------------|------|
| FALLCO LIQUIDAZIONE<br>GIUDIZIALE                                      |                             |               |                    |                       |        |              |                  |                                 |                                     |                             | DA FARE    | 0                                                                                                    |                  |      |
| Anagaficha 👻                                                           | Procedure: Aperte (1)       | a) O Chuse    | (I) C di cal Chiu  | se con giudizi pender | AB (0) | Richiesta Nu | Na Procedura 5   | itorico Rich                    | Fathanatione attive                 |                             | Fathanas   | tire planter                                                                                                    |                  |      |
| Passivo e Rivendiche                                                   |                             |               |                    |                       |        |              |                  | -                               | Mandati invisti alla banca          |                             | NUM PR     | e e i a gaja                                                                                                    |                  |      |
| Contabilită 👻                                                          | Ragione Sociale             |               | Num / Anno         | Data dich./           | Tipo e | Tribunale    | Gludice Delegato | Curaton                         | Condition registrali                |                             | Citolari   |                                                                                                    |                  |      |
| Relazioni e Rapporti Riepilogaturi                                     |                             |               |                    | Contraction (C)       | -      |              |                  |                                 | Relation in scadings                |                             | Relazioni  | í bcadute                                                                                                    |                  |      |
| Rpa1 v                                                                 | 🛛 angular main mer          | A             | 300.000            | 0.00.000              | 10     | Aria Solt    | Ter risking      | Sugar L                         | Mandall                             |                             | Registro   | attività                                                                                                    |                  |      |
| Chius Procedura/Pec/Fatt.Elettr                                        |                             | 1             |                    |                       |        |              | 11.00            |                                 |                                     |                             |            | 1/-                                                                                                    |                  | Ŧ    |
| Boadenzario ~                                                          | C Indonetiction             | REGISTRO A    | ATIVITÀ            |                       |        |              |                  |                                 |                                     |                             | 0          |                                                                                                    |                  |      |
| Libro fema<br>Formulario Comunicazioni e Istanze<br>Formulario Istanze | C Industry July             | Sono present  | in. 2 procedure co | s alert               |        |              | Ð                | _                               |                                     |                             |            | -teresta                                                                                                    |                  |      |
| FORUM LIQUIDAZIONE OUDIZIALE                                           |                             | Procedura     |                    |                       |        | Nu           | ners/Asno        | Data iniziale<br>storicizzazior | d Data finale di<br>storicizzazione | Attività da<br>storicizzare | Storicizza | and and a second                                                                                                    |                  |      |
| FALLCO MAIL O                                                          | C Notice Transition         | 1             |                    |                       |        |              |                  |                                 |                                     | 14                          | 1.01       |                                                                                                    |                  |      |
| Legginerin PEC<br>Richted PEC e conservazione                          |                             | Liquidatione  | 0.00.218.6         |                       |        |              |                  | Haro1/2024                      | 09104/2022                          | 8.6                         |            | -                                                                                                    |                  |      |
| PEC Creditori (domicilo digitale)<br>Comunicazioni massive             |                             | Liquidazione  | Onutiziale imm     |                       |        |              | N DISS           | 04/04/2023                      | 04/05/2022                          | Appungi attività            | 52         | Difference of the local difference of the local differ |                  |      |
| Visure massive PEC                                                     | 0.46                        | -             | 11/2021            | 11043121              | LO     | heir bet     | Testister        | begins in                       | atta                                | Attives                     | into       | 140                                                                                                    |                  |      |
| PROCESSO TELEMATICO                                                    |                             |               |                    |                       |        |              | · •              |                                 |                                     |                             |            | Distance.                                                                                                    |                  |      |
| Biglietti di Cancelleria<br>Parametri PEC per PCT                      | C is interaction            |               | 1.088              |                       | 10     | time         |                  | *****                           |                                     | Attivo                      | into       |                                                                                                    | •                |      |
| Punto di Accesso<br>Fascicolo Sincic<br>Farma digitale REMOTA          |                             |               | -                  |                       | CP     | -            | *****            | 1000                            | Abo                                 | A2518                       | into       | ne<br>10tanitar<br>Johan                                                                                                    |                  |      |
| FALLCO ASTE O                                                          | O farmente trave            |               | 1.089              |                       |        | inere .      | and the second   | aspects.                        | -                                   | Attica                      | inte       |                                                                                                    |                  |      |

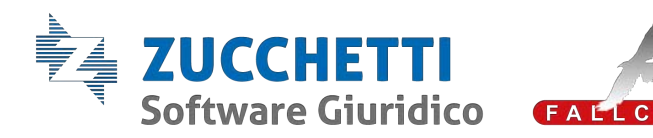

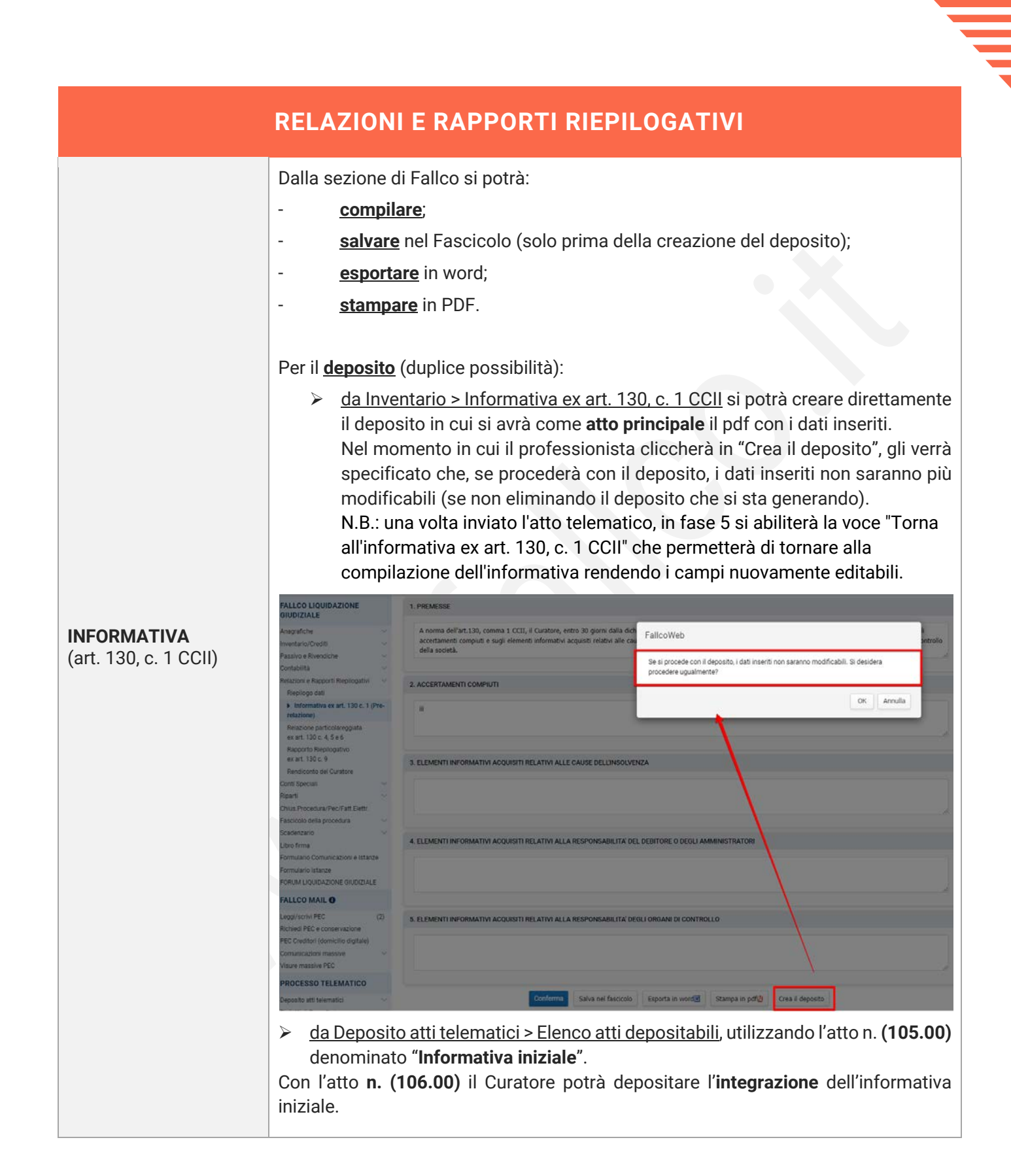

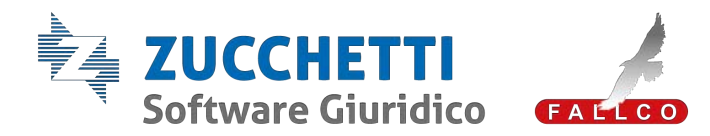

| <b>RELAZIONE</b><br><b>PARTICOLAREGGIATA</b><br>(art. 130, c. 4, 5 e 6 CCII)                                                                                                    | La relazione prevede il completamento dei dati richiesti dai commi 4 e 5.<br>Sarà il Curatore che dovrà compilare i campi di suo interesse (comma 5 se il debitore<br>insolvente è una società o altro ente).                                                                                                    |
|----------------------------------------------------------------------------------------------------|----------------------------------------------------------------------------------------------------|
| <ul> <li>Termini:</li> <li>entro 60 giorni dal<br/>deposito del<br/>decreto di<br/>esecutività;</li> <li>entro 180 giorni<br/>dalla dichiarazione<br/>di apertura della<br/>procedura (nel<br/>caso in cui non si<br/>faccia luogo<br/>all'accertamento<br/>del passivo).</li> </ul> | <ul> <li>Al comma 6 si precisa solamente che, quando non si fa luogo all'accertamento del passivo, il termine di deposito della relazione particolareggiata di cui ai commi 4 e 5, è di "centottanta giorni dalla dichiarazione di apertura della liquidazione giudiziale".</li> <li>Allegati: <ul> <li>bilancio ultimo esercizio formato ai sensi dell'art. 198, comma 2 CCII;</li> <li>rendiconto di gestione di cui all'art. 2487 bis c.c., evidenziando le rettifiche apportate.</li> </ul> </li> </ul>                                                                                                    |
| <b>RAPPORTO<br/>RIEPILOGATIVO</b><br>(art. 130, c. 9 CCII)                                                                                                    | <ul> <li>Negli schemi ministeriali del CCII non è previsto un deposito ad hoc come per la relazione semestrale del fallimento ma semplicemente un'istanza non codificata.</li> <li>Al momento, è stata lasciata la possibilità di compilarlo con le stesse modalità attuali, ossia tenendo l'obbligatorietà dei campi.</li> <li>I professionisti potranno creare la relazione: <ul> <li><u>da Relazioni e Rapporti riepilogativi &gt; Rapporto riepilogativo ex art. 130, c. 9 CCII:</u> procedendo nella compilazione fino alla creazione del deposito;</li> <li><u>da Formulario Comunicazioni e Istanze</u> selezionando il <u>modello n. 390:</u> completando tale modello procederanno al deposito senza alcun campo obbligatori richiesto nell'xml;</li> <li><u>da Deposito atti telematici &gt; Elenco atti depositabili</u>, selezionando l'evento n. 107.00 potranno, invece, <u>allegare il PDF</u> che preferiscono (non è richiesto nessun dato obbligatorio) o cliccare nel <u>modello n. 390</u> per poi essere rimandati nella sezione del Formulario.</li> </ul> </li> </ul> |
| RIEPILOGO ALERT<br>SCADENZE                                                                                                    | <ul> <li>Scadenza Programma di liquidazione</li> <li>entro 60 giorni dalla redazione dell'inventario;</li> <li>non oltre 150 giorni dalla sentenza dichiarativa dell'apertura della Liquidazione giudiziale.</li> <li>Scadenze rapporto riepilogativo:</li> <li>entro quattro mesi dal deposito del decreto di esecutività, depositare la prima relazione ex art. 130, c. 9 CCII;</li> <li>successivamente, ogni sei mesi dal deposito della prima.</li> </ul>                                                                                                    |

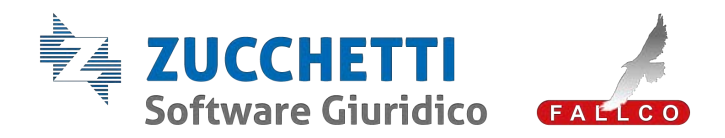

|                 | Il Ministero non ha previsto, tra i depositi, un atto strutturato con dati obbligatori                                                                                                    |
|-----------------|----------------------------------------------------------------------------------------------------|
|                 |                                                                                                    |
|                 | l professionisti potranno scegliere tre strade:                                                                                                    |
|                 | <ol> <li><u>da Relazioni e Rapporti riepilogativi &gt; Rendiconto del Curatore</u> potranno<br/>compilare le rispettive sezioni e creare il deposito (abbiamo tenuto questa<br/>sezione "aggiornata" ma speculare a quella presente in Fallco Fallimenti con la<br/>conseguente necessità di compilare i campi gialli);</li> </ol> |
|                 | <ol> <li><u>da Formulario Comunicazioni e Istanze</u> potranno selezionare il modello<br/>d'interesse e procedere al deposito:</li> </ol>                                                                                                    |
| RENDICONTO DEL  | <ul> <li>a) N. 1180 – Conto della gestione all'esito della intervenuta liquidazione<br/>dell'attivo (art. 231, c. 1 CCII);</li> </ul>                                                                                                    |
| (art. 231 CCII) | <li>b) N. 1190 – Conto della gestione all'esito della intervenuta liquidazione<br/>dell'attivo (art. 231, c. 1 CCII);</li>                                                                                                    |
|                 | <ul> <li>c) N. 1200 – Conto della gestione in una procedura priva di attivo (art. 231, c.<br/>1 CCII);</li> </ul>                                                                                                    |
|                 | <ul> <li>N. 1211 – Conto della Gestione a seguito di riapertura della procedura per<br/>chiusura delle liti pendenti (artt. 231 e 234, c. 6 CCII).</li> </ul>                                                                                                    |
|                 | <ol> <li><u>da Deposito atti telematici &gt; Elenco atti depositabili</u>, in corrispondenza dell'atto<br/>n. (250.10) denominato "Conto gestione", potranno:</li> </ol>                                                                                                    |
|                 | <ul> <li>cliccare in crea ed allegare in fase 4 il loro PDF;</li> </ul>                                                                                                    |
|                 | <ul> <li>cliccare in mod n. 1180,1190, 1200, 1211 ed essere rimandati alla sezione<br/>del Formulario e procedere da lì (come indicato al punto n. 2).</li> </ul>                                                                                                    |

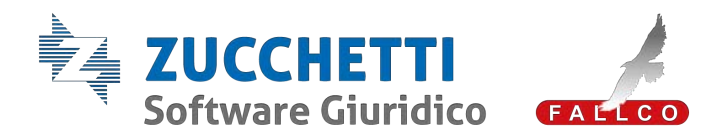

### FASCICOLO DELLA PROCEDURA $\Rightarrow$ FASCICOLO DEL CURATORE

#### FASCICOLO DEL CURATORE (art. 199, c. 2 CCII)

A differenza della disciplina fallimentare, il debitore può prendere visione ed estrarre copia di tutti gli atti, i documenti e i provvedimenti inseriti nel fascicolo, fatta eccezione per quelli in cui il Giudice ne ha ordinato la secretazione.

Per adempiere a quanto indicato sarà possibile utilizzare il Libro firma.

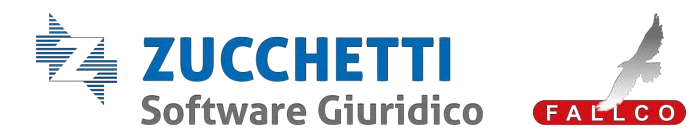

|                               | SCADENZARIO                                                                                                    |
|-------------------------------|----------------------------------------------------------------------------------------------------|
| SCADENZARIO DELLE<br>ATTIVITÀ | Si tratta dello scadenzario delle attività del Curatore con tre differenti tipologie di<br>visualizzazione:<br>a) cronologica;<br>b) per materia;<br>c) normativo.                                                                         |
| SCADENZARIO<br>FISCALE        | Si attende circolare Agenzia delle Entrate o aggiornamento normativo per capire se<br>tutti i riferimenti alla legge fallimentare verranno sostituiti.<br>In attesa lo scadenzario fiscale rimane caricato solamente in Fallco Fallimenti. |

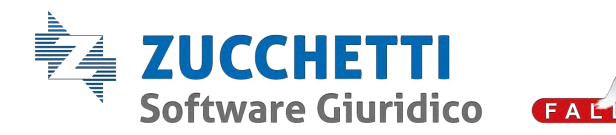

## LIBRO FIRMA

Nasce per l'apposizione della firma da remoto nei documenti.

Strumento utile anche per la **visibilità** (ad esempio voglio rendere visibile un documento solo agli Istituti di credito).

<u>Operazioni</u>:

Fase 1 – Scelta destinatari: cliccare in

- "<u>inserisci nuovo destinatario</u>" per inserire manualmente l'anagrafica: l'indirizzo da inserire è di e-mail ordinaria, non PEC (per maggiore chiarezza è stata inserita una "i" informativa accanto alla voce E-mail ordinaria);
- "seleziona da anagrafiche" e utilizzare il filtro Classe Creditore o Ruolo: il programma recepisce direttamente la mail ordinaria e, se non inserita, sarà inibita la scelta;

|                                                                                                    |                                         |                              |                                                                                                    | 1                                                                                                    |                                                         |                                                 |                 |
|----------------------------------------------------------------------------------------------------|-----------------------------------------|------------------------------|----------------------------------------------------------------------------------------------------|----------------------------------------------------------------------------------------------------|---------------------------------------------------------|-------------------------------------------------|-----------------|
| agrafiche v<br>entario/Crediti v                                                                                                    | PREPARAZIONE DELLA DOCUMENTAZI          | ONE DA FIRMARE               |                                                                                                    | A Record File                                                                                                    |                                                         | Codes coefficie                                 |                 |
| tsivo e Rivendiche v<br>Intabilità v<br>Itazioni e Rapporti Riepilogativi v<br>Iti Speciali v<br>Iarti v<br>Itas. Procedura./Peci/Fatt.Eletti: | FASE 1 - Scelta destinatari             | i Inserire almeno            | un destinatario per poter inviare la c<br>tinatario oppure Seleziona da                                          | omunicazioni<br>unagrafiche                                                                                        | -<br>Piperden                                           | Partiel Alle                                    |                 |
| adestratio                                                                                                    |                                         |                              |                                                                                                    | Color #                                                                                                    | Nonething Sociale                                       | 1 10al                                          | Califie Parate  |
| Libro firma<br>mulario Comunicazioni e Istanze                                                                                                 | FASE 2 - Upload documento da firmare    | -                            |                                                                                                    | 0<br>0<br>0<br>0<br>0<br>0<br>0<br>0<br>0<br>0<br>0<br>0<br>0<br>0<br>0<br>0<br>0<br>0<br>0                        | Regel inter<br>Regel inter<br>Regelation<br>Lange inter | ana ingenijidana<br>hanananggeniji              | Beauto (17,74 W |
| RUM LIQUIDAZIONE GIUDIZIALE                                                                                                    | FASE 1 - Scelta destinatari             | •                            | and the second second second second second second second second second second second second second second second |                                                                                                    |                                                         |                                                 |                 |
| LLCO MAIL O<br>gl/scrNi PEC (2)<br>hedi PEC e conservazione                                                                                    |                                         | Inserisci nuovo destinatario | oppure Seleziona da anagrafiche                                                                                  | ulla inserire asto un indiricos di errael antinaria e nun<br>n'indiros automatico ad un indiricos di gonta ordinar | HIC, a meno che l'indritto HIC no<br>a                  | sia abilitaty alla rozzione di email ordinarie. | bibine.         |
| runicazioni massive V<br>ure massive PEC                                                                                                    | FASE 3 - Opzioni                        | 550                          |                                                                                                    |                                                                                                    |                                                         |                                                 |                 |
| OCESSO TELEMATICO                                                                                                    | Tipo di azione richiesta                |                              |                                                                                                    |                                                                                                    |                                                         |                                                 |                 |
| iosito atti telematici 🔷<br>Aletti di Cancelleria<br>rametri PEC per PCT<br>nto di Accessio                                                    | Data e ora termine visibilità documenti |                              |                                                                                                    |                                                                                                    |                                                         |                                                 |                 |
| <u>ase 2</u> – Uple                                                                                                    | oad document                            | to da firm                   | nare                                                                                                    |                                                                                                    |                                                         |                                                 |                 |
| ase 3 – Opz                                                                                                    | ioni                                    |                              |                                                                                                    |                                                                                                    |                                                         |                                                 |                 |

- Selezionare l'opzione in "Tipo di azione richiesta" (per mettere solo in visione un documento, selezionare "<u>Visualizza</u>"; in questo modo viene inviato <u>tramite e-</u> <u>mail ordinaria</u> il documento caricato);
- > Impostare, eventualmente una data/ora di termine della visibilità.

| Passivo dell'Impresa      | ×. | FASE 3 - Opzioni                        |                               |   |
|---------------------------|----|-----------------------------------------|-------------------------------|---|
| Registro Attività         |    |                                         |                               |   |
| Prima Nota                |    | Tipo di azione richiesta                |                               | ~ |
| Chiusura Procedura e Pec  |    |                                         | D                             |   |
| vademecum e altri doc.    |    |                                         | Approva o Rifiuta             |   |
| Scadenzario               |    | Data e ora termine visibilità documenti | Approva, Rifluta o Astensione |   |
| Fascicolo della Procedura |    |                                         | Visualizza                    | _ |
| Libro firma               |    |                                         |                               |   |

Si può utilizzare <u>in alternativa</u> alla visibilità da fascicolo della procedura che, al momento, rende visibile a tutti i soggetti anagrafati (in anagrafica/creditori) in possesso di un codice di accesso.

<u>Fase 4</u> – Testo e-mail

#### LIBRO FIRMA

strumento per l'apposizione della firma da remoto (non è una firma digitale) e la **visualizzazione** dei documenti.

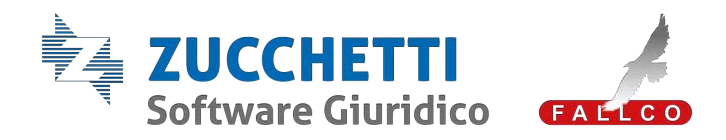

| FASE 4 - Testo enal     Image: Control of the state of the state of th                           | confermato<br>inviato ai so | o è possibile visualizzare un'an<br>oggetti.                                                                                                    | teprima dell'e-mail |
|----------------------------------------------------------------------------------------------------|-----------------------------|----------------------------------------------------------------------------------------------------|---------------------|
| Oggetto         Prova           Formatis         -         Carattine         -         B         I         U         I2         I2         IE         IE                                                                                                    | FASE 4 - Testo email        |                                                                                                    | 4                   |
| Forman       -       Dimens       -       B       I       U       J2       12       IE       IE                                                                                                    | Oggetto                     | Prova                                                                                                    |                     |
| Operative subsets, Control of the Control of Control of | Teato                       | Formato - Caustine - Denomal B I U 172 122 IB 48 all<br>Genetic #RDESTINATARION#,<br>#RUTENTERE Le invis la documentazione elencata successivamente, per una sua v<br>#RELENCO_DOCUMENTINE<br>La documentazione sarà visualizzabile e scaricabile al seguente #RUNOR#,<br>Condiali saluti | A- D                |

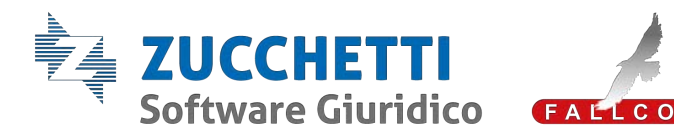

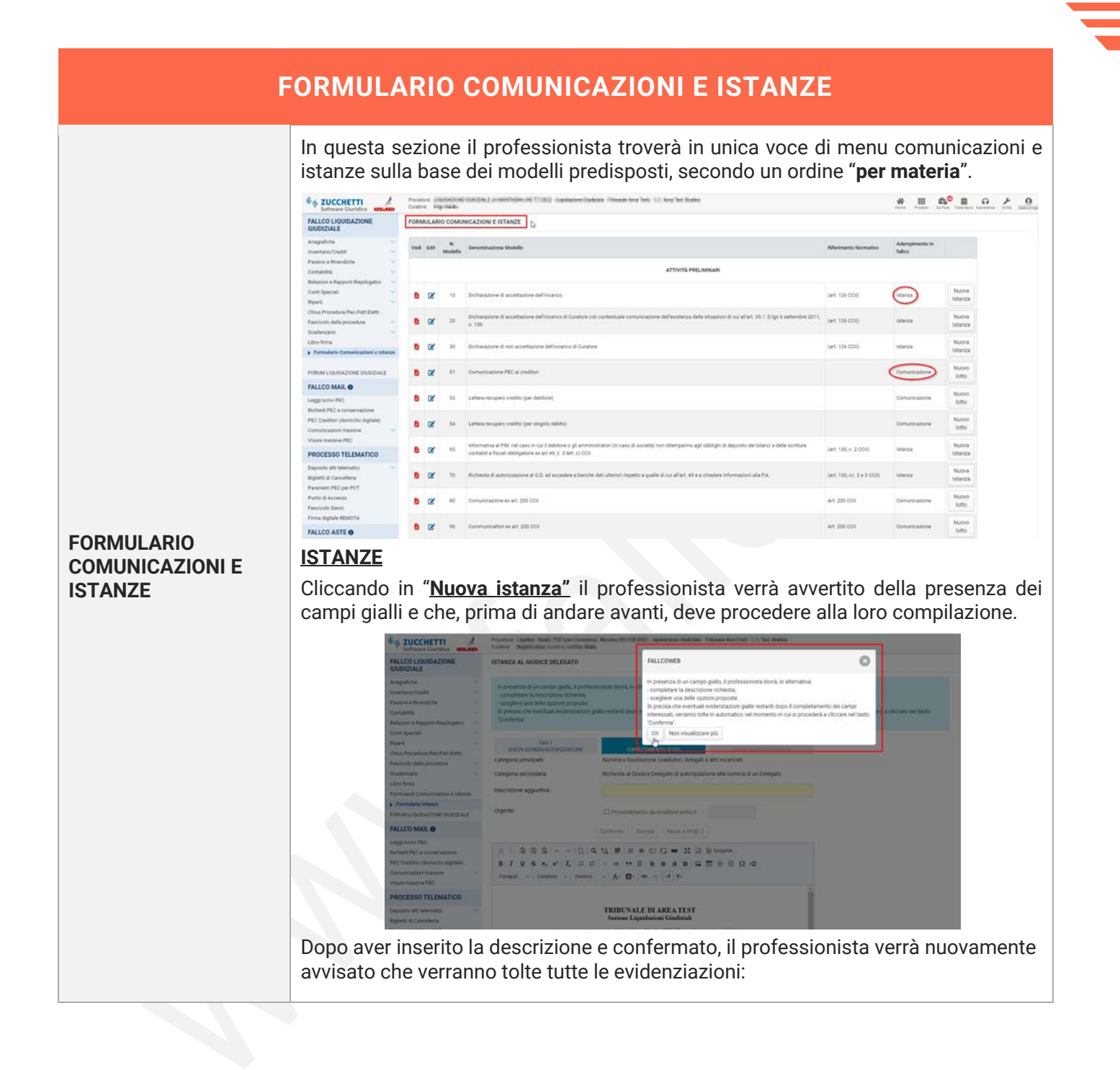

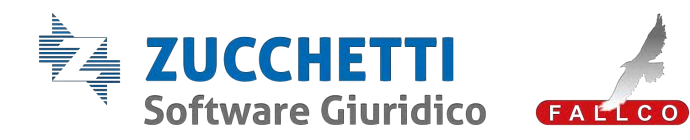

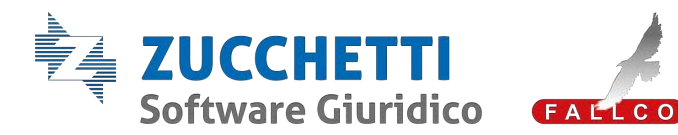

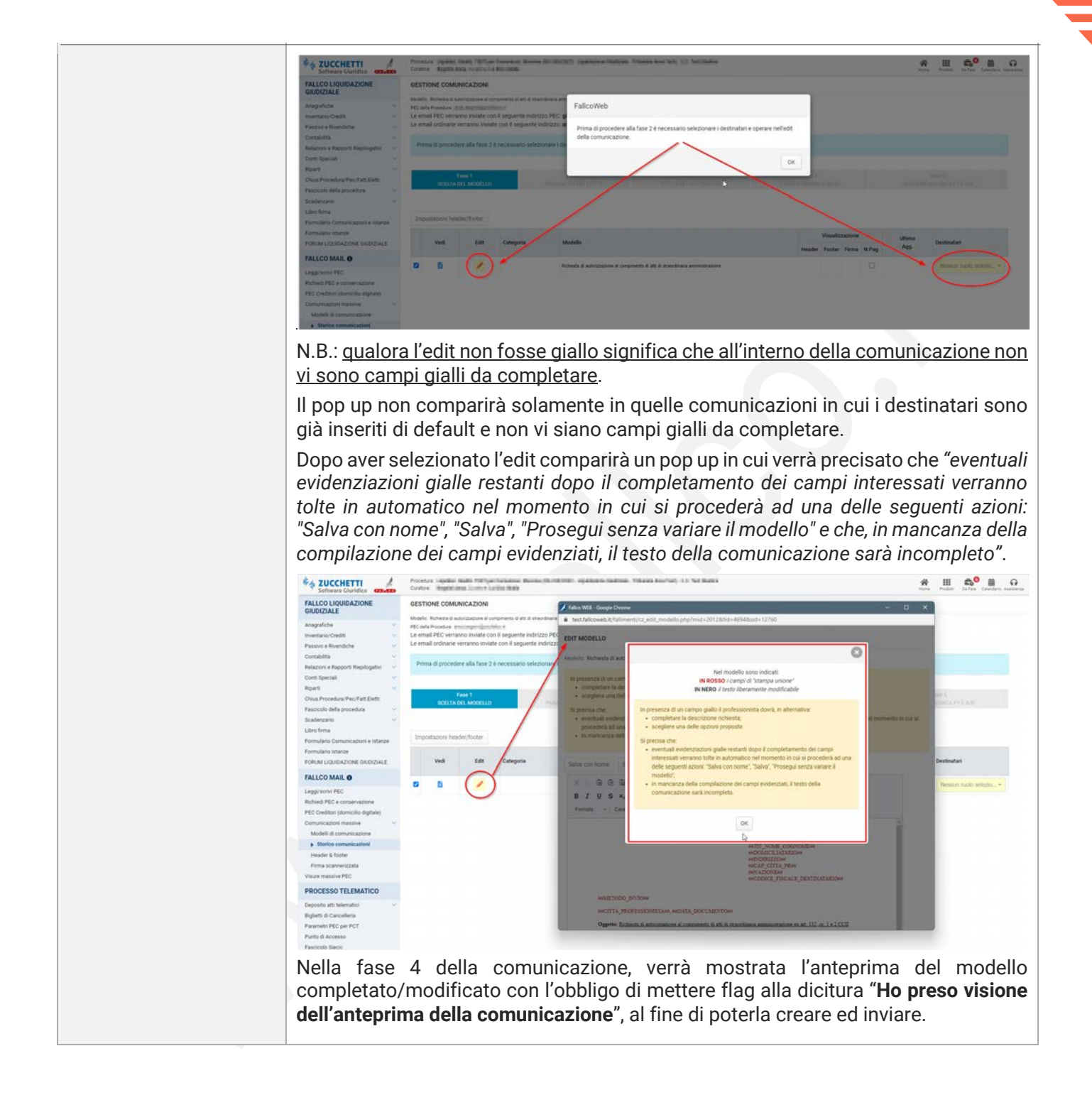

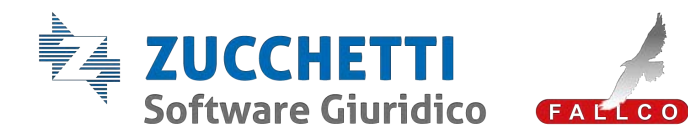

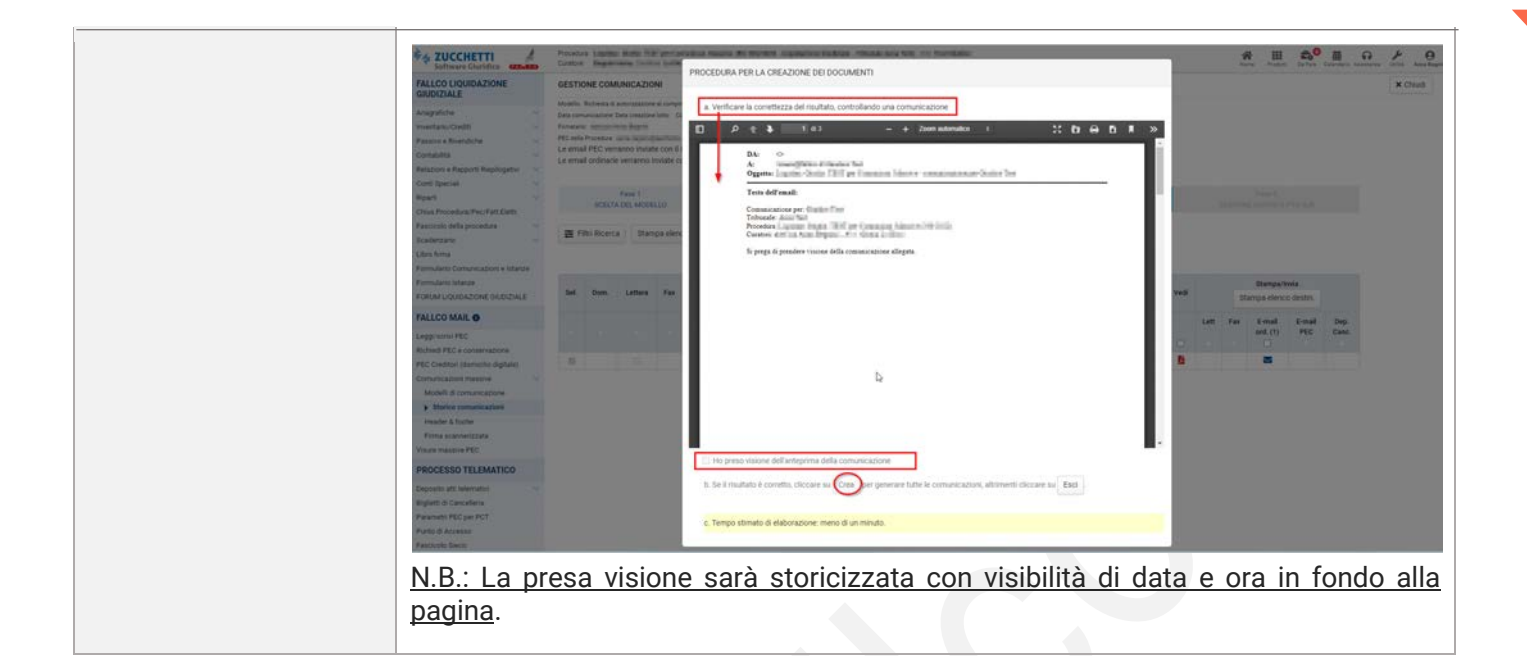

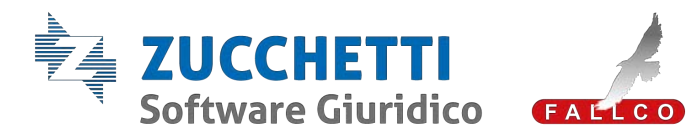

|                                     | FALLCO MAIL                                                                                                    |
|-------------------------------------|----------------------------------------------------------------------------------------------------|
| PEC CREDITORI<br>DOMICILIO DIGITALE | <ul> <li>Da questa sezione il professionista dovrà solamente <u>sottoscrivere</u> il contratto.</li> <li>Per l'attivazione delle singole PEC dovrà necessariamente entrare in ogni anagrafica o procedere con un'operazione massiva.</li> <li>In particolare, all'interno dell'anagrafica, dovrà:</li> <li>1. <u>Inserire il "flag"</u> nell'apposito quadratino presente in anagrafica solo nei soggetti in cui è stato attribuito il ruolo di creditore.</li> <li>2. <u>notificare</u> il codice.</li> </ul> |

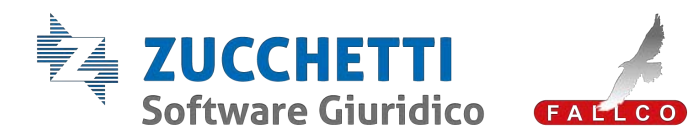

|                             | PI                                                                                                    | ROCESSO TELEMAT                                                                                                    | ICO                                                                                                    |                                                                                                    |                                            |
|-----------------------------|----------------------------------------------------------------------------------------------------|----------------------------------------------------------------------------------------------------|----------------------------------------------------------------------------------------------------|----------------------------------------------------------------------------------------------------|--------------------------------------------|
|                             | Sono quasi tutti is<br>Nella sezione eler<br>direttamente da qu<br>determinato depo<br>Il professionista,<br>direttamente dall'i<br>Per le istanze in c<br>nella scritta azzur                                                                                                    | stanze non codificate con la s<br>nco atti depositabili, è stata a<br>juesta sezione, dei modelli pre<br>osito.<br>, cliccando all'interno del<br>'istanza.<br>cui vi sono molteplici modelli<br>rra "Vedi eventi previsti dal Po                                                                                                    | sola descrizione dell'evento<br>aggiunta una nuova colonna<br>esenti in formulario e corris<br>modello, potrà continua<br>, per vedere a cosa si riferi<br>CT".                                                                                                    | o specifica<br>a per l'ape<br>condenti a<br>re il dep<br>scono, cli                                                                                                    | ato.<br>ertura<br>a que<br>posito<br>ccare |
|                             | FALLCO LIQUIDAZIONE                                                                                                    | (353.00) Relazione al Tribunale inadempienti debitore                                                                                                    | Relazione in caso di inadempienti dei debitore                                                                                                    | Apri formulario<br>Otad e 60                                                                                                    |                                            |
|                             | GIUDIZIALE                                                                                                    | (356.00) Relations CCII                                                                                                    | Vedi eventi previsti dal PCT                                                                                                    | Apri formulario                                                                                                    |                                            |
|                             | inventario/Crediti                                                                                                    |                                                                                                    |                                                                                                    | (Mod. n. 590, 137)                                                                                                    |                                            |
| ELENCO ATTI<br>DEPOSITABILI | Prasave # Rhverdiche vo<br>Contabilità vo<br>Relazioni e Rapporti Repliogativi vo<br>Cotti Speciali vo<br>Riparti<br>Chue Procedura Vec/Fatt. Eletto.<br>Fasociolo della procedura vo<br>Scaderzario vo                                                                                                    | (356.00) 1034/03<br>roominepolitika str.<br>rices in automatical str.                                                                                                    | Ved event previst dat PCT                                                                                                    | Apri formulario<br>(Apri formulario<br>100, 202, 240,<br>250, 430, 440,<br>440, 460, 270,<br>550, 571, 650,<br>550, 571, 650,<br>550, 571, 650,<br>650, 690, 700,<br>650, 690, 700,<br>710, 720, 730,<br>740, 750, 780,<br>720, 780, 800                                                                                                    |                                            |
|                             | Formulario Comunicazioni e Istanze<br>Formulario istanze<br>FORUM LIQUIDAZIONE GIUDIZIALE                                                                                                    | <ul> <li>Reverse &amp; accentre bandhe das (K. 70)</li> <li>Materia a Autorepactione a reveniere viel Ruidos di numere (K. 1118)</li> <li>Materia e da autorepactione a degré in guardationi (K. K. Ada, 445, 445, 446, 446, 446)</li> </ul>                                                                                                    |                                                                                                    | 820, 980, 990)                                                                                                    |                                            |
|                             | Formulario Comunicazioni e Istanze<br>Formulario Istanze<br>FORUM L'IQUIDAZIONE GIUDIZIALE<br>FALLCO MAIL O                                                                                                    | exercite interview (in Constitution of the Constitution of the Constitution of th | Vedi eventi previsti dal PCT                                                                                                    | 820, 980, 990)<br>Crea                                                                                                    |                                            |
|                             | Formulario Comunicazioni e Istanze<br>Formulario Istanze<br>FORUM L'OUIDAZIONE GUUDIZIALE<br>FALLCO MALLO<br>Legginzonin FEC<br>Richted IPEC e conservazione                                                                                                    | (255:10)         Habridge services of the service have been of the service have been of t                            | Vedi event previsi dal PCT<br>Correzione di entre materiale                                                                                                    | 820, 980, 990)<br>Crea<br>Apri formulario<br>(Mod. n. 480, 890)                                                                                                    |                                            |
|                             | Formulario Comunicazioni e Istanze<br>Formulario Istanze<br>FORUM L'IQUIDAZIONE GIUDIZIALE<br>FALLCO MALLO<br>Leggiriorine FEC<br>Riched PEC e conservazione<br>PEC Overdani (domicilio oglinki)<br>Comunicazione massive                                                                                                    | (358-10)         Handa & construction of construction of const                            | Ved event prevati dal PCT Comptione di entre materiale Contocimato atti di stasordinaria amministrazione ex art.132, c.1.001                                                                                                    | S20, 960, 990)<br>Crea<br>Apri formulario<br>(Mod. n. 46)<br>(Mod. n. 45)                                                                                                    |                                            |
|                             | Formulario Comunicazioni e Interze<br>Formulario Interze<br>Formulario Interze<br>Formulario Interze<br>Formulario Interze<br>Ecologicazione<br>PEC Overbrai (domicilio digitale)<br>Comunicazioni massive<br>FICO State FEC<br>PROCESSO TELEMATICO                                                                                                    | (285.10)         Handa Somera Kaning Kaning Kan                            | Vedi eventi previsti dal PCT           Correzione di entre materiale           Autorizzazione a complemento atti di straordinaria amministrazione es art.132,<br>c.1 CGI           Vedi eventi previsti dal PCT                                                                                                    | 820, 980, 990)           Crea           Apri formulario<br>(Mod. n. 450, 890)           Crea           Apri formulario<br>(Mod. n. 30, 350,<br>600, 1000)                                                                                                    |                                            |
|                             | Formulario Comunicazioni e Istanze<br>Formulario Istanze<br>FORUM LIQUIDAZIONE GIUDIZIALE<br>FALLCO MAIL ©<br>Leggi/romin FEC<br>Richelde PEC e conservatione<br>FEC conducti diamicha digitale)<br>Comunicazioni massive<br>Visure massive FEC<br>PROCESSO TELEMATICO<br>Deposito atti telematici<br>• Eleco etti depositalati                                                                                                    | (351.10)         Handta Social Control Landow (17.5)           (353.10)         Handta Social Control Landow (17.5)           (353.10)         Handta Social Control Landow (17.5)           (353.10)         Handta Social Control Landow (17.5)           (350.10)         Handta Social Control Landow (17.5)           (350.10)         Handta Control Landow (17.5)           (350.00)         Handta Control Landow (17.5)           (350.00)         Handta Control Landow (17.5)           (350.00)         Handta Control Landow (17.5)           (350.00)         Handta Control Landow (17.5)           (350.00)         Handta Control Landow (17.5)           (350.00)         Handta Control Landow (17.5)           (350.00)         Handta Control Landow (17.5)           (350.00)         Handta Control Landow (17.5)           (350.00)         Papere Control Landow (17.5)           (351.00)         Papere Control Landow (17.5)           (351.00)         Papere Control Landow (17.5)           (351.00)         Papere Control Landow (17.5)           (351.00)         Record Social Landow (17.5)           (351.00)         Record Social Landow (17.5)           (351.00)         Record Social Landow (17.5)           (351.00)         Record Social Landow (17.5)                                                                                                    | Vedi eventi previsti dal PCT           Comotione di entre materiale           Autorizzazione a complemento atti di straontinaria amministrazione ex art. 192,<br>c. 1 CCB           Vedi eventi previsti dal PCT           Estempione della l'aguidazione ai soci                                                                                                    | 820, 980, 980         Crea           Apri formulario<br>(Mod. n. 450, 980)         Crea           Apri formulario<br>(Mod. n. 450, 980)         Crea           Apri formulario<br>(Mod. n. 430, 980)         Crea           Apri formulario<br>(Mod. n. 230, 980)         Crea           Construction         Crea           Construction         Crea           Construction         Crea           Construction         Crea                                          |                                            |
|                             | Formulario Comunicazioni e Interace<br>Formulario Interace<br>Foresul LisuitiAzZoneti Giudizia/LE<br>FALLCO MAIL ©<br>Legginzone FEO<br>Richeld FPC conservatione<br>PEC Creditori (domiciho digitale)<br>Comunicazioni massive<br>PEC Creditori (domiciho digitale)<br>Comunicazioni massive<br>PEC Creditori (domiciho digitale)<br>Comunicazioni massive<br>PEC Creditori (domiciho digitale)<br>Comunicazioni massive<br>PEC Creditori (domiciho digitale)<br>Comunicazioni massive<br>PEC Creditori (domiciho digitale)<br>Comunicazioni massive<br>PEC Creditori (domiciho digitale)<br>Comunicazioni massive<br>PEC Creditori (domiciho digitale)<br>Comunicazioni massive<br>PEC Creditori (domiciho digitale)<br>Comunicazioni massive<br>PEC Creditori (domiciho digitale)<br>Comunicazioni massive<br>PEC Creditori (domiciho digitale) | (353-10)         Handa South Landow (1-5)           (353-10)         Handa South Landow (1-5)           (353-10)         Handa South Landow (1-5)           (353-10)         Handa South Landow (1-5)           (350-10)         Handa South Landow (1-5)           (350-10)         Handa South Landow (1-5)           (350-10)         Handa South Landow (1-5)           (350-10)         Handa South Landow (1-5)           (350-10)         Handa South Landow (1-5)           (350-10)         Handa South Landow (1-5)           (350-10)         Handa South Landow (1-5)           (350-10)         Handa South Landow (1-5)           (350-10)         Pater Curatory (1-5)           (350-10)         Pater Curatory (1-5)           (350-10)         Pater Curatory (1-5)           (350-10)         Pater Curatory (1-5)           (350-10)         Pater Curatory (1-5)           (350-10)         Pater Curatory (1-5)           (350-10)         Pater Curatory (1-5)           (350-10)         Pater Curatory (1-5)           (350-10)         Pater Curatory (1-5)           (350-10)         Pater Curatory (1-5)           (350-10)         Pater Curatory (1-5)           (350-10)         Pater Curatory (1-5)                                                                                                    | Vedi eventi previsti dal PCT.           Correzione di encre materiale           Autorizzazione a complemento atti di straordinaria amministrazione es art. 132,<br>c.1.COL           Vedi eventi previsti dal PCT           Estensione della liquidazione ai soci                                                                                                    | 820, 980, 980         Crea           Apri formulario<br>(Mod. n. 450, 980)         Crea           Apri formulario<br>(Mod. n. 450, 980)         Crea           Apri formulario<br>(Mod. n. 430, 980,<br>(Mod. n. 230, 980,<br>Crea         Crea           Construction         Crea           Construction         Crea           Construction         Crea           Construction         Crea           Construction         Crea           Construction         Crea |                                            |
|                             | Formulario Comunicazioni e Interve<br>Pormulario Istanov<br>Poreku Liculinazioneti Giudizia/Lic<br>PALLCO MALL ©<br>Legginzone PEO<br>Bicheed PEO e conservazione<br>PEO Credici (domicilio digitale)<br>Comunicazioni massive<br>PEO<br>PROCESSO TLEMATLOC<br>Deposito atti telemato:<br>Permocasio strate,<br>Storico depositi                                                                                                    | (35.1 10)     (14 and 2 and 2 a | Vedi eventi previsti dal PCT.           Correzione di entre materiale           Auforizzazione a complemento atti di straordinaria amministrazione ex art. 132,<br>c.1.0.0.           Vedi eventi previsti dal PCT           Estensione della liquidazione ai soci           Rocorso per dicharizzione liquidazione guidizale altra impresa del gruppo                                                                                   | 920, 990, 990<br>Apri formulario<br>(Mod. n. 42), 900<br>Apri formulario<br>(Mod. n. 43), 900<br>Crea<br>600, 1000)<br>Crea<br>Crea<br>Crea<br>Crea<br>Crea                                                                                                    |                                            |
|                             | formulario Comunicazioni e Istanze     Formulario Istanze     Formulario Istanze     Formulario Istanze     Formulario Istanze     Formulario Istanze     Formulario Istanze     Formulario Istanze     Tercosati depositati     Formulario Istanze     Stanzia etti depositati     Egiptetti di Cancellenia     Egiptetti di Cancellenia     Egiptetti di Cancellenia                                                                                                    | International according to (1)           International according to (2)           (238,170)         International according to (2)           (238,170)         International according to (2)           (239,000)         International according to (2)           (240,010)         International according to (2)           (240,000)         International according to (2)           (240,000)                                                                                                    | Vedi eventi previsti dal PCT Correzione di enore materiale Autorizzazione a complemento atti di stisordinaria amministrazione ex art. 132, c.1.0.0. Vedi eventi previsti dal PCT Estensone della liguidazione al soci Ricorso per dicharazione liguidazione giudizale altra impresa del giuppo Ricorso per dicharazione tatto di insolvenza atta impresa del giuppo Ricorso per dicharazione tatto di insolvenza atta impresa del giuppo | 920, 990, 990) Apri formulario (Mod. n. 40) Apri formulario (Mod. n. 40) Apri formulario (Mod. n. 30, 350, Cres (Mod. n. 30, 350, Cres Cres Cres Cres Cres Cres Cres Cres                                                                                                    |                                            |

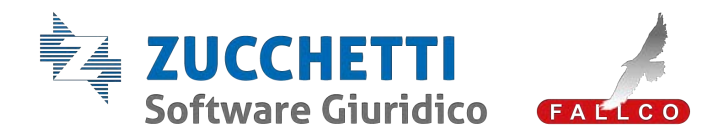

|                         | <ol> <li>Atto generico è</li> <li>Non è previsto<br/>stato passivo per<br/>vieta al professi</li> <li>Non è previsto u<br/>cui è stato crea<br/>dato obbligatori</li> <li>Programma di l<br/>richiesta di aut<br/>Comitato dei O<br/>liquidazione app</li> <li>Mandati: i profiliquidazione e u<br/>liquidazione e u</li> </ol>                                                                                                    | diventato <u>Istanza non codifica</u><br>alcun deposito <u>per le domano</u><br>er cui sono stati riportati quelli j<br>ionista di depositare con istanz<br>un deposito ad hoc per il <u>rappo</u><br>ato un deposito con la denomi<br>io (si tratta di un'istanza non co<br><u>liquidazione</u> : prima si deposita<br>orizzazione alla sottoposizion<br>Creditori e, solo successivam<br>provato.<br>fessionisti non devono più fa<br>un secondo deposito "istanza co<br><b>ico</b> .<br>BELIGATORI                                                                                                    | <u>ta</u> .<br><u>Je di ammissione e del progetto di</u><br>presenti in Fallco fallimenti (ma nulla<br>za non codificata).<br><u>rto riepilogativo ex art. 130, c. 9</u> per<br>inazione della relazione con nessun<br>odificata).<br>I l'istanza al Giudice delegato con la<br>e del programma di liquidazione al<br>iente, si deposita il programma di<br>are un primo deposito "istanza di<br>di emissione mandato". |
|-------------------------|----------------------------------------------------------------------------------------------------|----------------------------------------------------------------------------------------------------|----------------------------------------------------------------------------------------------------|
| DEPOSITI<br>PARTICOLARI | 1. Nota deposito C          Filico Loculozzione         Filico La Continazione         Filico La Continazione         Inventario Crediti         Passio e Riverdiche         Constalini         Relaziori e Raporti Replogativi         Constalini         Relaziori e Raporti Replogativi         Constalini         Relaziori e Raporti Replogativi         Constalini         Constalini         Relaziori e Raporti Replogativi         Constalini         Constalini         Relaziori e Raporti Replogativi         Constalini         Constalini         Relaziori e Raporti Replogativi         Constalini         Constalini         Constalini         Constalini         Constalini         Constalini         PROCESso TELEMATICO         Producti attritematici         Elementici         Elementici         Constalini         Statio depositi         Statio depositi         Constalini         Constalini         Constalini         Processo Telematici         Elementici         Stati depositi         Constalini <th>CIII: Deposito dichiarazione ta<br/>DEPOSITO ATTI<br/>Tigo di atto: Nota deposito CCII<br/>SCEUTA ATTO<br/>PREMMETERI DELL'ATTO<br/>a) Procedura:<br/>a) Procedura:<br/>b) Ligente:<br/>c) Secretato:<br/>d) Tipo deposito:<br/>I<br/>Mutifica refamo proposto contro i dec<br/>Pubblicazione sentenza su alto tribual<br/>Restatione al defone bei non liquid<br/>Restatione al defone bei non liquid<br/>Restatione al defone bei non li</th> <th>rdiva di credito ex art. 208 CCII</th> | CIII: Deposito dichiarazione ta<br>DEPOSITO ATTI<br>Tigo di atto: Nota deposito CCII<br>SCEUTA ATTO<br>PREMMETERI DELL'ATTO<br>a) Procedura:<br>a) Procedura:<br>b) Ligente:<br>c) Secretato:<br>d) Tipo deposito:<br>I<br>Mutifica refamo proposto contro i dec<br>Pubblicazione sentenza su alto tribual<br>Restatione al defone bei non liquid<br>Restatione al defone bei non liquid<br>Restatione al defone bei non li | rdiva di credito ex art. 208 CCII                                                                                                    |

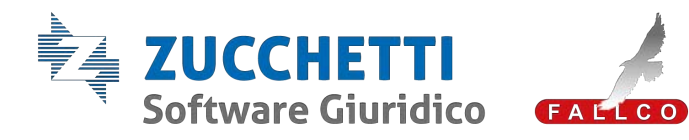

|          | 17<br>G                                                                                                    | ALLCO LIQUIDAZIONE<br>RUDIZIALE                                                                                                    | DEPOSITO ATTI                                                                                                    |                                                                                                    |                                      |             |                  |                            |
|----------|----------------------------------------------------------------------------------------------------|----------------------------------------------------------------------------------------------------|----------------------------------------------------------------------------------------------------|----------------------------------------------------------------------------------------------------|--------------------------------------|-------------|------------------|----------------------------|
|          | 5                                                                                                    | regreficite<br>metallo/Credit                                                                                                    | Tipe di atto: Nota deposito                                                                                                    | 01                                                                                                    |                                      |             |                  |                            |
|          | P.                                                                                                    | assiss e Roendulte<br>ortabilită                                                                                                    | The L                                                                                                    | First 2                                                                                                    |                                      |             |                  |                            |
|          | 0                                                                                                    | rlationi e Rapporti Replogativi<br>orti Tapeciali                                                                                                    | SCRUTA ATTO                                                                                                    | PARAMETRI ATTO                                                                                                    |                                      |             |                  |                            |
|          | 0                                                                                                    | pers<br>Ison Procedura (Pec: Falt Eletti<br>accissio della procedura                                                                                                    |                                                                                                    |                                                                                                    |                                      |             |                  |                            |
|          | 10<br>10                                                                                                    | uadenzariu<br>Gro firma                                                                                                    | PARAMETRI DELCATTO                                                                                                    |                                                                                                    |                                      |             |                  |                            |
|          | 1                                                                                                    | emulario Comunicazioni e Istanze<br>emulario Istanze                                                                                                    | a) Procedura:                                                                                                    | a contractor                                                                                                    |                                      | *           |                  |                            |
|          | 10<br>11                                                                                                    | ALLCO MAIL O                                                                                                    | e) Georytata                                                                                                    |                                                                                                    |                                      |             |                  |                            |
|          | 1.4<br>27                                                                                                    | egginionel PEC (3<br>chied PEC + conservatione                                                                                                    | d) Tipe deposito:                                                                                                    | Conversative acceptoents                                                                                                    | contratto                            |             |                  |                            |
|          |                                                                                                    | IC Dedtor (damicilo digitale)<br>phuncepori messive                                                                                                    | e) Contraente                                                                                                    | Angest Street                                                                                                    | *                                    |             |                  |                            |
|          |                                                                                                    | ROCESSO TELEMATICO                                                                                                    | Conferma                                                                                                    |                                                                                                    | 2                                    |             |                  |                            |
|          |                                                                                                    | qualta atti telematisi<br>Elenca atti depositabili                                                                                                    |                                                                                                    |                                                                                                    |                                      |             |                  |                            |
|          | 🔺 so il s                                                                                                    | oddetto                                                                                                    | non à ct                                                                                                    | ato anagra                                                                                                    | fata: ci n                           | otranno in  | coriro ali       | annositi dat               |
|          |                                                                                                    |                                                                                                    |                                                                                                    |                                                                                                    |                                      |             | serire yii       | appositi uat               |
|          | (ragione s                                                                                                    | sociale/c                                                                                                    | ognome)                                                                                                    | – Nome (ir                                                                                                    | i caso di i                          | F = Could   | e fiscale.       | •                          |
|          | GIUDIZ                                                                                                    | TALE                                                                                                    | DEPOSITO ATTI                                                                                                    | -                                                                                                    |                                      |             |                  |                            |
|          | Investorie<br>Passing -                                                                                                    | o-Credit -<br>e Rvendiche -                                                                                                    | Tipo di atto: Nota depusito CO                                                                                                    |                                                                                                    |                                      |             |                  |                            |
|          | Contabilit<br>Religion<br>Conti Ita                                                                                                    | ta v v<br>( a Report Reployativi v<br>actal v                                                                                                    | FREE 1<br>SCELTA ATTO                                                                                                    | FIRE 2<br>PARAMETRI ATTO                                                                                                    |                                      |             |                  |                            |
|          | Rigarit<br>Chun Pr                                                                                                    | or exercises and the second second se                                                                                                    |                                                                                                    |                                                                                                    | . Indicare i parametri richiesti     |             |                  |                            |
|          | Paaronii<br>Dradaye                                                                                                    | a defa procedura 💡                                                                                                    | PARAMETRI DELL'ATTO                                                                                                    |                                                                                                    |                                      |             |                  |                            |
|          | L. Barto Farm<br>Figure and Control of Control of Control                                                                                                    | na<br>no Comunicazioni e tstanza<br>no istanza                                                                                                    | a) Procedure                                                                                                    | -                                                                                                    | 101000                               | .w.         |                  |                            |
|          | FORUMA                                                                                                    |                                                                                                    | b) Ungenter                                                                                                    |                                                                                                    |                                      |             |                  |                            |
|          | Lagge tor<br>Profession                                                                                                    | nvi.PEC (2)<br>PEC e conservatione                                                                                                    | <ul> <li>fipo deposito</li> </ul>                                                                                                    | Comunicatione ecogeneers                                                                                                    | - contratta                          |             |                  |                            |
|          | PEG Great<br>Comunity                                                                                                    | dhari (darnisilia digitale)<br>iadori massiva 🗸 🗸                                                                                                    | e) Contraente:                                                                                                    |                                                                                                    | ¥.                                   |             |                  |                            |
|          | PROCE                                                                                                    | SSO TELEMATICO                                                                                                    |                                                                                                    | Ragione sociale / Cognome                                                                                                    |                                      |             |                  |                            |
|          | Deposits<br>Deco                                                                                                    | am telenation 👘 🖓                                                                                                    |                                                                                                    | Codice fiscale                                                                                                    |                                      |             |                  |                            |
|          | a the                                                                                                    | Aana latanze<br>ricu depositi                                                                                                    |                                                                                                    |                                                                                                    |                                      |             |                  |                            |
|          | and the second second s                                                                                                    | n PEE par PC1                                                                                                    | Bisessing!                                                                                                    |                                                                                                    |                                      |             |                  |                            |
|          | Paratette<br>Ponto (k.                                                                                                    | Accesso                                                                                                    |                                                                                                    |                                                                                                    |                                      |             |                  |                            |
| 3.       | Nota dep                                                                                                    | osito C                                                                                                    | CII: Depos                                                                                                    | ito comuni                                                                                                    | cazione d                            | ecreto di e | <u>sdebitazi</u> | one                        |
| 3.       | Nota dep                                                                                                    | oosito C                                                                                                    | CII: Depos                                                                                                    | ito comuni                                                                                                    | cazione d                            | ecreto di e | <u>sdebitazi</u> | ione                       |
| 3.       | Nota dep<br>Palco Liquidazione<br>guidaziane                                                                                                    | DOSITO C                                                                                                    | CII: <u>Depos</u>                                                                                                    | ito comuni                                                                                                    | cazione d                            | ecreto di e | sdebitazi        | one                        |
| 3.       | Passer<br>Point dep<br>Palloo Louidazione<br>GUDIZIALE<br>Anguistria<br>Interfore                                                                                                    | DOSITO CO                                                                                                    | CII: <u>Depos</u>                                                                                                    | ito comuni                                                                                                    | cazione d                            | ecreto di e | sdebitazi        | one                        |
| 3.       | Pacular<br>Nota dep<br>PALLOC LIQUIDAZIONE<br>GUDIZALE<br>Angularite<br>Instance<br>Pacino Finendo<br>Condition                                                                                                    | DEPOSITO AT                                                                                                    | CII: Depos<br>n<br>Note deposits CCI                                                                                                    | ito comuni                                                                                                    | cazione d                            | ecreto di e | sdebitazi        | one                        |
| 3.       | Paramet<br>Paramet<br>Angeniche<br>Mangeniche<br>Mangeni | DEPOSITO AT                                                                                                    | TI<br>Nota deposito CCI<br>Fasci 1<br>EXTA ATTO                                                                                                    | ree 2<br>Aver 12 ATTO                                                                                                    | cazione d                            | ecreto di e | sdebitazi        | <u>one</u>                 |
| 3.       | Paramet<br>Paramet<br>Angeniche<br>Mangeniche<br>Mangeni | Deposito CO                                                                                                    | Nota deposito CCII                                                                                                    | Into comuni<br>Mer 2<br>Avertice ATO                                                                                                    | cazione d                            | ecreto di e | sdebitazi        | <u>one</u>                 |
| 3.       | Paramet<br>Paramet<br>Parameter<br>Parameter<br>Para                                                                                                    |                                                                                                    | n<br>Nota departs CCI<br>Fase I<br>ELIA ATTO                                                                                                    | Into comuni<br>Mere 2<br>America Arto                                                                                                    | cazione d                            | ecreto di e | sdebitazi        | <u>ione</u>                |
| 3.       | Parame<br>Parame<br>Parame<br>Parameter<br>Parameter                                                                                                    | DEPOSITO AT<br>Teo di atta<br>teo                                                                                                    | CII: Depos<br>n<br>Nita apports CCI<br>Ane 1<br>CLIA ATTO                                                                                                    | ito comuni<br>Mer 2<br>Metta Atto                                                                                                    | cazione d                            | ecreto di e | sdebitazi        | <u>ione</u>                |
| 3.       | Parame<br>Parame<br>Parame<br>PALLED LICUIDAZIONE<br>COLUMNATION<br>Angenicite<br>Instituciona<br>Parame<br>Parame<br>Pa                                                       | DEPOSITO AT<br>Teo di atta<br>n<br>PARAMETRI<br>targe di Atta                                                                                                    | CII: Depos<br>n<br>Nota depositu CCI<br>Face 1<br>RULATTO                                                                                                    |                                                                                                    | cazione d                            | ecreto di e | sdebitazi        | <u>one</u>                 |
| 3.       | Parameter<br>Parameter<br>PALLED LIQUIDAZIONE<br>DAngenficte<br>Instruction<br>Parameter<br>Parameter<br>Paramete                                                                                                    | DEPOSITO AT<br>Teo di atta<br>Teo di atta<br>Nationali di atta<br>Nationali di                                                                                                    | CII: Depos<br>n<br>Note deposito CCI<br>Fase 1<br>DINATTO<br>RELIATTO                                                                                                    |                                                                                                    |                                      | ecreto di e | sdebitazi        | one                        |
| 3.       | Parameter<br>Parameter<br>PALLED LIQUIDAZIONE<br>Anagustiche<br>Instance Reports (March<br>Raston Selencia)<br>Raston Selencia<br>Raston Selencia<br>Raston Se                                                                                                    | DEPOSITO AT<br>Tigo da data<br>Nace<br>Nace<br>Nace<br>Nace<br>Nace<br>Nace<br>Nace<br>Nac                                                                                                    | CII: Depos<br>n<br>Nite deposito CCI<br>Fase 1.<br>CDA ATTO<br>RELLANTO                                                                                                    |                                                                                                    | cazione d                            | ecreto di e | sdebitazi        | one                        |
| 3.       | Parameter<br>Parameter<br>PALLED LICUIDAZIONE<br>DAngenficite<br>Instructionalities<br>Canadiana<br>Relationse Responses<br>Relationse Responses<br>Registre<br>Registre<br>Registre<br>Registre<br>Registre<br>Responses<br>Registre<br>Registre<br>Registre<br>Responses<br>Registre<br>Responses<br>Registre<br>Responses<br>Responses<br>Responses<br>Responses<br>Responses<br>Responses<br>Responses<br>Responses<br>Responses<br>Responses<br>Responses<br>Responses<br>Response<br>Response                                                                                                    | Averet<br>DEPOSITO AT<br>Tigo di atta<br>Attarée<br>Attarée<br>Atta                                                                                                    | CII: Depos<br>n<br>Nata deposito CCI<br>Fase 1<br>COM ATTO<br>RELIXATTO<br>RELIXATTO                                                                                                    | Into comuni<br>Maria and<br>Language quest har po source<br>Comunication device that po source<br>Comunication device that po source                                                                                                    | cazione d                            | ecreto di e | sdebitazi        | one                        |
| 3.       | Parameter<br>Parameter<br>Parameter                                                                                                    | DEPOSITO AT<br>Tigo di atti<br>Tigo di atti<br>Bala<br>Dala<br>Di Deposito AT<br>Tigo da atti<br>Bala<br>Di Deposito AT<br>Di Deposito AT                                                                                                    | CII: Depos                                                                                                    |                                                                                                    | Cazione d                            | ecreto di e | sdebitazi        | one                        |
| 3.       | Parameter<br>Parameter<br>Parameter                                                                                                    | Deposito AT<br>Teo da min<br>Deposito AT<br>Teo da min<br>Se<br>Deposito AT                                                                                                    | CII: Depos                                                                                                    | Into comuni<br>Marcine and<br>Subscription and Subscription<br>Subscription<br>Dependence counting and subscription<br>Dependence counting and subscription<br>Dependence countin                                                                                                    | Cazione d                            | ecreto di e | sdebitazi        | one                        |
| 3.       | Partie Barriers and State State Stat                                                                                                    | Averet<br>DOOSITO AT<br>Tige d after<br>Tige of after<br>Ataree<br>Balle<br>Procedur<br>Billion days<br>Billion days<br>Bil                                                                                                    | CII: Depos                                                                                                    | Into comuni<br>Marca and<br>Subsection and<br>Subsection and<br>Dependencements from policies and<br>Dependencements above a mobile                                                                                                    | Cazione d                            | ecreto di e | sdebitazi        | one                        |
| 3.       | Annual Annual An                                                                                                    | Novers                                                                                                    | CII: Depos                                                                                                    | Ito comuni<br>We 2<br>We TA TO<br>                                                                                                    | Cazione d                            | ecreto di e | sdebitazi        | one                        |
| 3.       | Annual Annual An                                                                                                    | Averse<br>DOSITO AT<br>Terr di atta<br>PARAMETRI<br>NALE<br>NALE |                                                                                                    | Ito comuni<br>Mere 2<br>Mere 2<br>Me | Cazione d                            | ecreto di e | sdebitazi        | one                        |
| 3.       | And a second second sec                                                                                                    | Averse<br>DOSITO AT<br>DEPOSITO AT<br>Top of a man<br>PARAMETRI<br>PARAMETRI                                                                                                    | CII: Depos<br>n<br>Nete deposite CCI<br>Ages 1<br>PRESA ATTO<br>PRESATTO<br>Ages 1<br>PRESATTO<br>Ages 1<br>PRESATTO<br>Ages 1<br>PRESATTO<br>Ages 1<br>PRESATTO<br>Ages 1<br>PRESATTO<br>Ages 2<br>PRESATTO<br>Ages 2<br>PRESATTO<br>Ag                                                                                                    | ito comuni<br>were and the second second second<br>second second the second second se                                                                                                    | to da revo                           | ecreto di e | sdebitazi        | one                        |
| 3.       | And a second second sec                                                                                                    | Avere<br>Dosito CO<br>Perosto AT<br>Ten di anio<br>Perocela<br>Perocela<br>Per                                                                                                    | CII: Depos<br>n<br>Net appete CCI<br>Area 1<br>Per 1<br>Per 1 | ito comuni<br>www.ite and<br>www.ite and<br>www.it                                                                                                    | to da revo<br>ca credito             | ecreto di e | sdebitazi        | one<br>olo Esperto.        |
| 3.<br>4. | Angelicies<br>Angelicies<br>Angeli                                                                                                    | Avere<br>Doosito CO<br>Persona of a<br>Procedure<br>Procedure                                                                                                    | CII: Depos<br>n<br>Note apposite CCI<br>Area 1<br>Area 1<br>Area                                                                         | ito comuni<br>www.ite 2000<br>www.ite 2000<br>www.                                                                                                    | to da revo<br>cadredito<br>codice fi | ecreto di e | sdebitazi        | olo Esperto.<br>come campo |

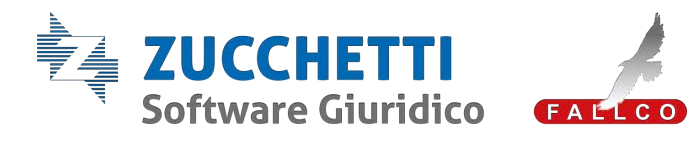

| FALLCO LIQUIDAZIONE<br>GIUDIZIALE                                                                                                    | TTR OTROGED                                                                                                    |
|----------------------------------------------------------------------------------------------------|----------------------------------------------------------------------------------------------------|
| Invertails/Credit ····<br>Passivs a Riverdicha ····                                                                                                    | Tipe di unic Proposta muoca                                                                                                    |
| Contabilità **<br>Relacioni a Rapporti Riepilogativi **                                                                                                    | Free 1         Peer 2           SOLITA ATTO         MAAWCINU ATTO                                                                                                    |
| Conti Speciali V<br>Riparti V<br>Chasa Procedura Peccifant Elettri                                                                                                    | midsaeri jaaanetri rothenti                                                                                                    |
| Fascicolo della procedura 👻<br>Scalengario 😌                                                                                                    | NALIHITIN NI OTTO                                                                                                    |
| Libro firma<br>Pormulario Comunicazioni e refanze                                                                                                    | a) Procedure or company and the or company and the |
| FORUM LIQUIDAZIONE DIUDIZIALE                                                                                                    | a) Lungwate                                                                                                    |
| FALLCO MAIL O<br>Leggicitative PEC (2)                                                                                                    | el Secretale:                                                                                                    |
| Richard PEC + conservatione<br>PEC Creditori (domicilio digitale)                                                                                                    |                                                                                                    |
| Visure massive PEC                                                                                                    | Control                                                                                                    |
| Deposito atti telematici                                                                                                    |                                                                                                    |
| nor octon                                                                                                    | aiono amministraziono straordinaria ai sosi                                                                                                    |
| <u>per esteris</u>                                                                                                    | sione anninitisti azione su aoruniana ai soci                                                                                                    |
| oter adilita                                                                                                    | re tale deposito e necessario anagrafare il socio da Anagrafiche                                                                                                    |
| cedura.                                                                                                    |                                                                                                    |
| essivamen                                                                                                    | te, in fase 2 del deposito, al punto d) bisognera selezionare il                                                                                                    |
| da include                                                                                                    | ere.                                                                                                    |
| FALLCO LIQUIDAZIONE<br>GIUDIZIALE                                                                                                    | DEPOSITO ATTI                                                                                                    |
| Anagrafiche v<br>Inventario/Crediti v                                                                                                    | Tipe di admi Ricorio per estensione ammenialmatione situacificaria ai soci                                                                                                    |
| Passico e Riverdiche                                                                                                    | Fast Fast 1                                                                                                    |
| Relazioni e Rapporti Replingativi V<br>Conti Speciali V<br>Riverti V                                                                                                    | SCREW, ATTO NRAMETIC ATTO                                                                                                    |
| Chus.Procedura/Pec/Fatt.Elettr<br>Fascinolo della procedura                                                                                                    | indexwi (parametri robvett                                                                                                    |
| Boadenzario ~<br>Lilino firma                                                                                                    | PHAAMETRI DELLATTO                                                                                                    |
| Formularis comunication e interdes<br>Formularis istance<br>FORUM LIQUIDAZIONE OLIDIZIALE                                                                                                    | a) Procedure di constitui dell' per l'accedure dimine 🔶                                                                                                    |
| FALLCO MAIL                                                                                                    | a) tacentato:                                                                                                    |
| Laggistom PEC (2)<br>Richard PEC e conservatione<br>PEC Direction Idornicilio digitalei                                                                                                    | e) Sod da inclusive:                                                                                                    |
| Comunications massive ~ ~<br>Visure massive PEC                                                                                                    | Costema                                                                                                    |
| PROCESSO TELEMATICO                                                                                                    |                                                                                                    |
| <u>d'imprese</u>                                                                                                    |                                                                                                    |
| 00) Ricors                                                                                                    | o LG altra impresa;                                                                                                    |
| 00) Ricors                                                                                                    | o dichiarazione stato insolvenza altra impresa;                                                                                                    |
| 00) Istanza                                                                                                    | a richiesta apertura LG altra impresa.                                                                                                    |
| r abilitare                                                                                                    | questi depositi è necessario aver inserito in anagrafica della                                                                                                    |
| a, nell'appo                                                                                                    | osita sezione riferita al Gruppo, la ragione sociale dell'impresa e il                                                                                                    |
| .F./P.IVA.                                                                                                    |                                                                                                    |
| vamente i                                                                                                    | a fase 2 del deposito, al nunto c) bisognerà selezionaro l'improsa                                                                                                    |
| o da inclui                                                                                                    | lara a dei deposito, ai punto oj, bisogriera selezionare milipresa<br>lara                                                                                                    |
|                                                                                                    |                                                                                                    |
| FALLCO LIQUIDAZIONE<br>GIUDIZIALE                                                                                                    | DEPOSITO ATTI                                                                                                    |
| Anagrafiche<br>Inventaria/Crediti<br>Diseston a Pinnentinte                                                                                                    | Tipo di atto Ricorso LG attra impresa                                                                                                    |
| Contabilità<br>Relazioni e Rapporti Dienitrosti-i                                                                                                    | Fasc 1         Fasc 2         Fasc 1         Fasc 3           V         SCH12_4TTD         MAXMENT TO         MAXMENT TO                                                                                                    |
| Conti Speciali<br>Riparti                                                                                                    |                                                                                                    |
| Chius.Procedura/Pec/Fatt.Elettr.<br>Fascicolo della procedura                                                                                                    | Indicare i parametri nchiesti                                                                                                    |
| Scaderzario<br>Libro firma                                                                                                    | PRRAMETRI DELL'ATTO                                                                                                    |
|                                                                                                    | a) Procedura:                                                                                                    |
| Formulario Comunicazioni e Istanzu<br>Formulario istanze                                                                                                    |                                                                                                    |
| Formulario Comunicazioni e Istanzi<br>Formulario Istanze<br>FORUM LIQUIDAZIONE GIUDIZIALE<br>FALLCO MAIL                                                                                                    | b) Urgente:                                                                                                    |
| Formulario Comunicazioni e Istanzi<br>Formulario Istanze<br>FORUM LIQUIDAZIONE GIUDIZIALE<br>FALLCO MAIL<br>Leggi/scrivi PEC (<br>Richiedi PEC e conservazione                                                              | b) uligente:                                                                                                    |
| Formulatio Comunicazioni e istanzi<br>Formulatio Istanze<br>FORUM LIQUIDAZIONE GIUDIZIALE<br>FALLCO MAIL<br>Leggiyachi PEC (<br>Richiedi PEC e conservazione<br>PEC Creditori (comicilio digitate)<br>Comunicazioni massive | b) Urgente:                                                                                                    |
|                                                                                                    | RULCO LUCOIDAJONE       RUNCARD       RUNCARD       RUN                                                                                                    |

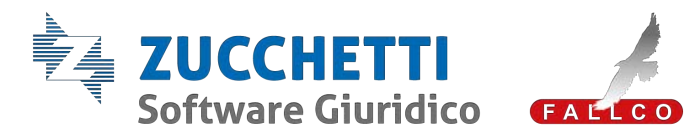

|                                    |                                                                                                    | U                                                             | ITIL               | .ITÀ                         |                         |                     |                                |              |                             |                                                        |               |                             |                 |
|------------------------------------|----------------------------------------------------------------------------------------------------|---------------------------------------------------------------|--------------------|------------------------------|-------------------------|---------------------|--------------------------------|--------------|-----------------------------|--------------------------------------------------------|---------------|-----------------------------|-----------------|
|                                    | Nella sezio<br>seguenti do                                                                                                    | one " <u>Utilità</u> " i<br>ocumenti:                         | l Pro              | ofessi                       | onista                  | a può               | trovare                        | , acc        | canto                       | o all                                                  | lo S          | cade                        | nzario, i       |
| DOCUMENTI UTILI<br>PER IL CURATORE | <ul> <li>Linee guida della procedura di Liquidazione Giudiziale (con terminologia articoli a confronto, principali adempimenti del Curatore in Fallco e principali novità normative esaminate per la redazione di Fallco Liquidazior giudiziale);</li> <li>Implementazioni in Fallco Liquidazione giudiziale (con le schermar relative ai principali interventi a livello di programma);</li> <li>Adempimenti operativi del Curatore in ordine normativo (con indicazior della normativa o dell'aventuale azione da compiero in Fallco).</li> </ul> |                                                               |                    |                              |                         |                     |                                |              |                             | ologia e<br>rincipali<br>dazione<br>nermate<br>cazione |               |                             |                 |
|                                    | Saftware Charidice                                                                                                    | Pocetas ingelative photonic's booff(1.0)<br>Caster Inflormati | 06017-0 <b>4</b> 9 | union Mariante - Yaka        | at technic i la         | ula fi ul           |                                |              |                             |                                                        | # <u>II</u>   | Befes Esterare              | 0 × 0           |
|                                    | FALLCO LIQUIDAZIONE<br>GIUDIZIALE<br>Anegrafiche                                                                                                    | Procedure: Apente (35) 🔿 Chiuse (1)                           | () di cui Chius    | e con giudizi penden         | II (0) Richesta f       | Lova Procedure      | torico Richieste (33)          | Fibi Ricerca |                             |                                                        |               |                             |                 |
|                                    | Passino e Royndsche 💛<br>Contabilità V<br>Relazioni e Rapporti Repliogativi 👻                                                                                                    | Ragione Sociale 8                                             | Num / Anno         | Data dich./<br>Data apertura | ripe<br>proc. 8 Tribusa | le Giudice Delegato | Curatore                       |              | Fatture<br>emesse<br>da 250 | EC Sieck                                               | Fullco<br>Hub | Stato Attivo                | Contratts Alert |
|                                    | Conti Speciali 👻<br>Riparti 💝<br>Chius Procedura/Pec/Fatt.Dettr.                                                                                                    | 🗇 vaalae kulo mir arnen.                                      | -                  | 0,0100                       | 10 0100                 | terrate -           | Improvident<br>Antifectivality | Alter        |                             |                                                        | 3H0           | NO<br>27/05/2022<br>Dichare |                 |
|                                    | Taccoole della procedura 💛<br>Scatenzario 🤟<br>Ubro firma                                                                                                    | C relation and the second                                     | 414 - 2111         | 10.00.000                    | in an                   | Outerfree<br>- B    | Degrini Anne<br>La Staribulta  | A710         |                             | 8                                                      | H.            | NÖ<br>03/05/2022<br>Dichara |                 |

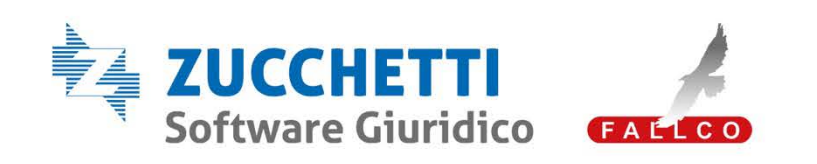

Via Enrico Fermi 134, 36100 Vicenza **T** +39 0444/346.211 **F** +39 0444/142.9743 **Email** ufficio.commerciale@fallco.it **Pec** zucchettisoftwaregiuridico@gruppozucchetti.it

www.fallco.it

## L'eccellenza del software